## **NOVAVAVE** A new category of Automated Microwave Digestion

**User Manual** 

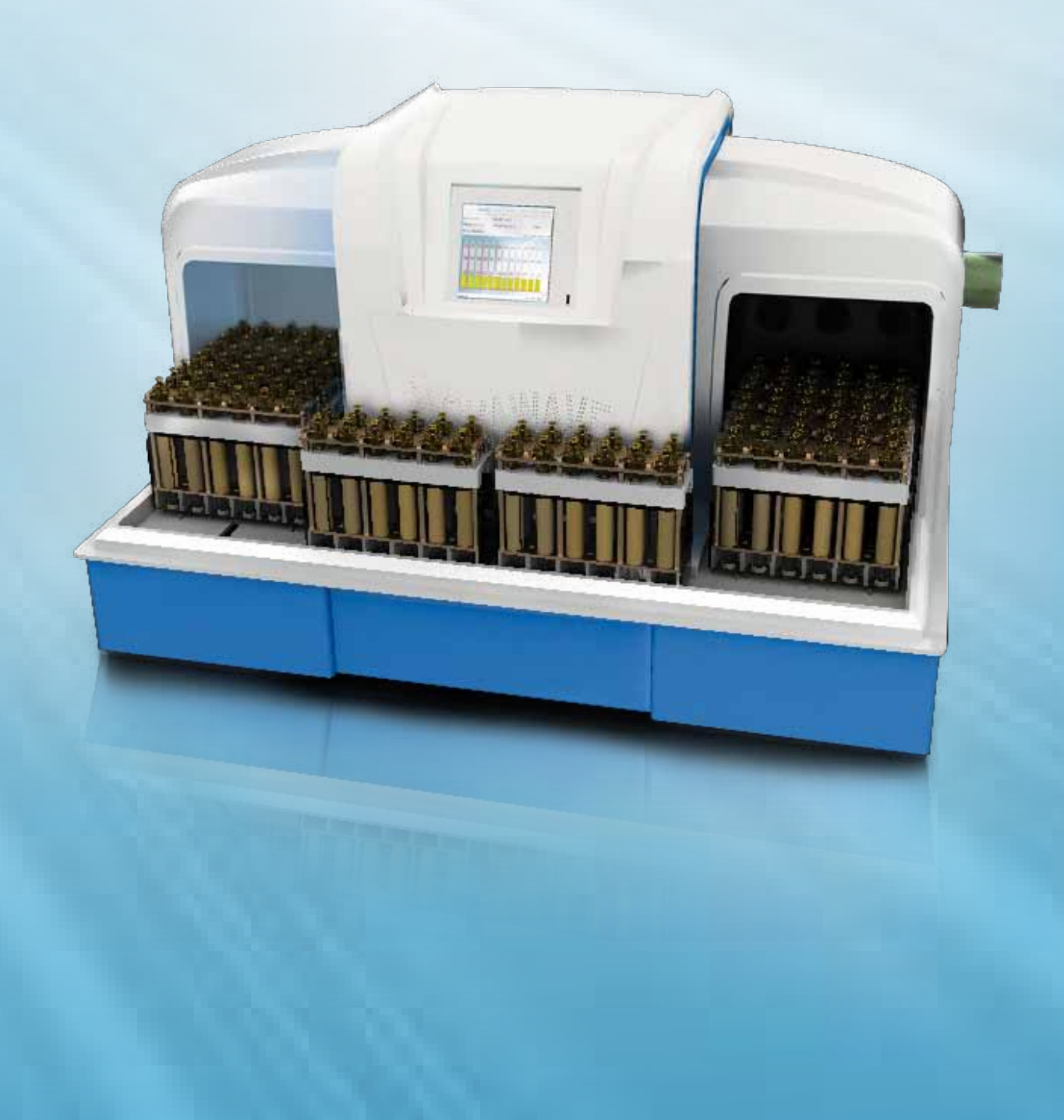

# Options

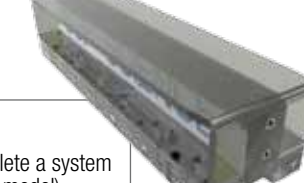

Required to complete a system with 14 racks (FA model). (Qty: One) Cat. # 010-600-017

Spacer Rack

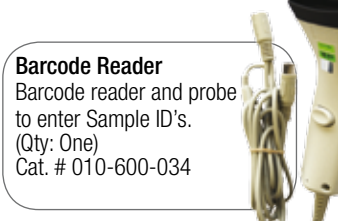

Transporter Required to upgrade a *NOVAWAVE* SA to FA model. With Forced Air Cooling and Auto-Venting stations. (Qty: One) Cat. # 010-600-003

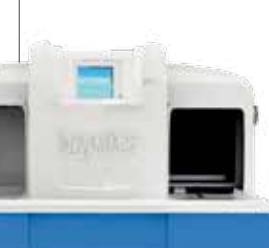

Venting Tool

Required to manually release the safety pressure cap after digesting samples. (Qty: One) Cat. # 010-600-080

#### Fluoropolymer Cap Liners

Required to protect safety caps from sample contamination. (pk/6) Cat. # 010-600-032

Transfer Rack Stand 12 position polycarbonate support stand for vessels and Transfer Rack. (Qty: One) Cat. # 010-600-040 **SCP SCIENCE** 

Providing Innovative Solutions to Analytical Chemists

#### Service Department • Technical Support sales@scpscience.com

#### **Canada / International**

21800, Avenue Clark-Graham Baie d'Urfé, QC H9X 4B6

Tel: +1 (514) 457-0701 Fax: +1 (514) 457-4499

#### USA

348 Route 11, P.O. Box 3221 Champlain, NY 12919-4816

Tel: 1-800-361-6820 Fax: 1-800-253-5549 (North America only) **Europe** 12, Avenue du Québec Bâtiment Iberis, Silic 642 91965 Courtaboeuf CEDEX, France

Tel: +33 (0) 1 69 18 71 17 Fax: +33 (0) 1 60 92 05 67

China

#2 Building, Room 727 106 Ma Jia Pu East Road Feng Tai District, Beijing, China 100068

Tel: +86 (10) 58032301 Fax: +86 (10) 58032302

Disclaimer: Products are supplied for laboratory use only. **SCP SCIENCE** presumes that only trained and qualified individuals, familiar with procedures suitable for the safe operation of these instruments, will handle them. Our customers are solely responsible for the safe operation, handling and use of these products.

CERTIFIED to comply with the following EMC and safety requirements standards:

EN61326-1 :2006, CISPR 11 :2003 + A2 :2006, IEC 61000-4-2:2001, IEC 61000-4-3:2002, IEC 61000-4-4:2004, IEC 61000-4-5:2001, IEC 61000-4-6:2003, CISPR 11, 47CFR chapter 1 FCC part 18, FCC part 18:305, 21 CFR part 10:30.10 c) 1,2,3, FCC OST/MP-5 :1986 and IEC 61010-1:2001(2<sup>nd</sup> edition).

Power Density Test/Report According to 21 CFR Par 1030.10 C) 1,2,3 and IEC 61010-1 Clause 12.4 ICES-001, CISPR11, EN55011 and EN61326-1.

#### MANUFACTURED IN CANADA

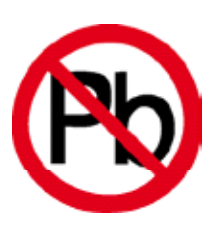

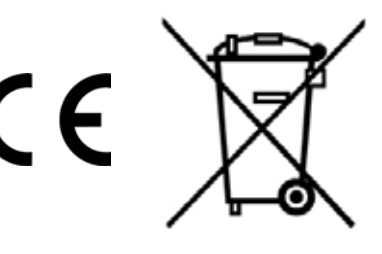

EU Users: Contact your local distributor for disposal instructions.

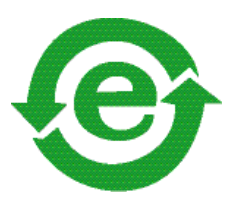

#### Copyright by SCP SCIENCE All Rights Reserved

This manual contains proprietary information, which shall not be reproduced or transferred to other documents or disclosed to others without prior written permission from **SCP SCIENCE**.

**Brazil** Tel: +55 19 8194-8488

## **Table of Contents**

| 1 | Introduction                | 5  |
|---|-----------------------------|----|
|   | Accessories                 | 6  |
| 2 | Installation                | 7  |
| 3 | Cautions, Notes and Symbols | 9  |
| 4 | Racks and Vessels           | 10 |
| 5 | Software Operation          | 12 |
|   | Programming a Run           | 14 |
|   | Cycle                       | 14 |
|   | Sample Position             | 17 |
|   | Entering Sample ID          | 20 |
|   | Digestion                   |    |
|   | Digestion Method Creation   | 22 |
|   | Method Creation methods     | 24 |
|   | Reports                     | 29 |
|   | Utilities                   | 30 |
|   | IR Calibration              | 31 |
|   | Users                       | 33 |
|   | Settings                    | 35 |
|   | Updating the Software       | 35 |
|   | System                      | 36 |
|   | ,<br>Diagnostic             |    |
|   |                             |    |

| 6 | Cleaning of System                                      | 38 |
|---|---------------------------------------------------------|----|
|   | Cleaning of Vessels                                     | 38 |
|   | Cleaning of Fluoropolymer Caps and Safety Caps $\ldots$ | 38 |
|   | Pressure                                                | 38 |
|   | Cleaning the Tunnel                                     | 38 |
|   | Cleaning the GUI                                        | 38 |
|   | Cleaning the Rack                                       | 38 |
| 7 | Warranty & Safety Information                           | 39 |
|   | Safety Messages                                         | 40 |
|   | Safety Messages from the Power Management Board. $$ .   | 40 |
|   | Toxic or Hazardous Substances and Elements              | 42 |
| 8 | Specifications                                          | 42 |
|   | Environmental                                           | 42 |
|   | Electrical                                              | 42 |
|   | Fuses - Ratings                                         | 42 |
|   | Safety                                                  | 42 |
| 9 | Troubleshooting                                         | 44 |
|   | List of Error messages                                  | 44 |

## Introduction

*NOVA***WAVE** is a new, fully automated, sample digestion tunnel with microwave cavities to simultaneously process samples in Quartz or Fluoropolymer vessels. *NOVA***WAVE** delivers a dramatic improvement in sample throughput and speed of digestion plus a major reduction in labor and human intervention compared to any other digestion system. Speed and flexibility are built-in with the capability of running a rack of samples with individual sample temperature programs.

Sample vessels are placed in racks and capped, then the pressure safety system closes over the top of the 12 samples. The rack enters the tunnel and 12 dynamic microwave mini cavities are formed, delivering energy to each mini cavity according to the digestion method selected. In the *NOVAWAVE* FA model, when the rack exits the tunnel, the rack proceeds to the Cooling Station and a second rack enters the tunnel to begin its digestion sequence. Once the digestions in the second rack are completed, the rack moves to the Cooling Station with the first rack moving to the Auto-Venting Station. Here, vessels are safely vented automatically when they reach a pre-assigned temperature pre-set in the method.

## Unpacking

The system weighs approximately 150 lbs / 75 kg. The *NOVAWAVE* is attached to the packaging with 4.5 inch bolts. Remove them prior to lifting the system out of the box. It is OK to lay the system on its back and install the 4 feet provided. It will take a minimum of two people, lifting from the bottom to place the system on the horizontal surface where it will be used. Be sure that the surface can accommodate 75 kg. Save the packing material for further use. Ensure all parts have been delivered; some parts may be in other boxes.

### Inspection

Ensure all of the parts are included in the packaging. There may be some accessories that have been packaged in the same box as the *NOVA* **WAVE**. If damage is observed, contact the service department (see page 3 for contact information).

## **Instrument Description**

This manual covers the use and operation of both models of the NOVAWAVE:

#### Model SA

A Stand Alone *NOVAWAVE* Microwave Tunnel Digestion System with all available software and operational parameters including the flexibility of unique, individual method assignments for each sample in a 12 sample rack.

#### Model FA

A Fully Automated *NOVAWAVE* Microwave Tunnel Digestion System with all the software and operational parameters employed in the Model SA; plus the Transporter, Auto-Cooling and Auto-Venting Stations to complete the automation. The Model FA provides unattended, automatic processing of up to 14 racks totaling 168 samples.

Model SA can be upgraded at any time to a full Model FA through the acquisition of the Transporter and additional racks, vessels and Fluoropolymer caps.

Speed and flexibility are built-in with the capability of running racks of samples with individual sample temperature programs. Simultaneously, water and soil samples in the same rack can be digested with an optimized digestion program employed for each sample! Racks can be left on the Transporter after processing, as in an after-hours run, or removed immediately for sample analysis once the rack leaves the Auto-Venting Station.

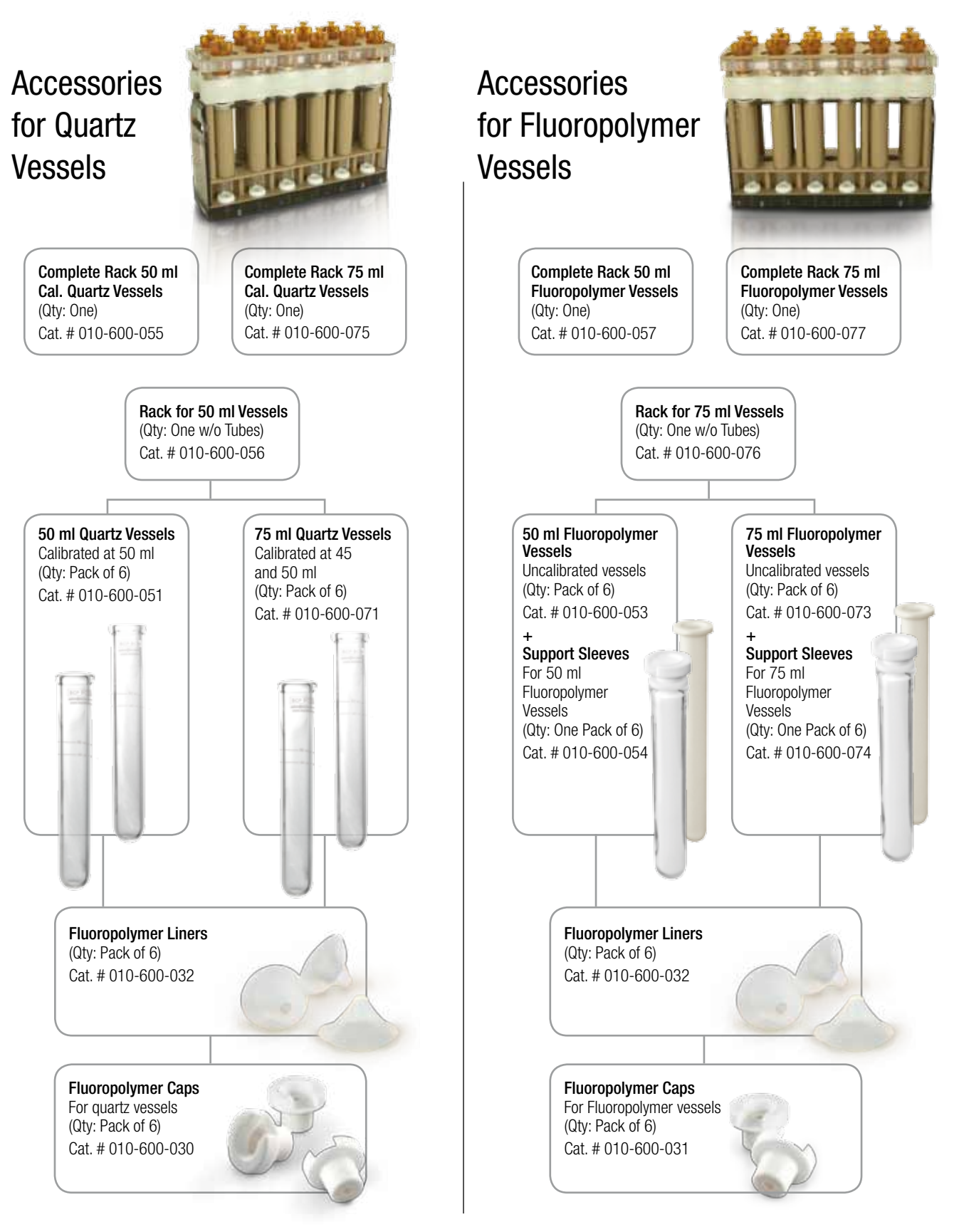

## 2 Installation

*NOVAWAVE* should be installed on a stable lab counter top which provides easy access considering the height of the lab's operators. The exhaust vent of the *NOVAWAVE* must be connected to a fume hood to prevent noxious fumes from entering the lab in the event of the venting of a digestion vessel.

#### Installation Location

To install NOVAWAVE select a location that:

- 1. Is in close proximity to lab exhaust (a proper laboratory fume hood).
- 2. Provides a minimum clearance of 3 in. (7.5 cm) space on all sides.
- 3. Provides adequate bench space for IN and OUT staging tables or NOVAWAVE FA.
- 4. Provides a mounting surface of inflammable material capable of supporting 75 kg.
- 5. Is free from vibration of large equipment.
- 6. Provides close access to a properly grounded electrical outlet (30A, 230V, single phase)(receptacle provided).
- 7. *NOVAWAVE* should be operated on a stabilized constant voltage AC power supply, and the voltage must be within +/-5% of the specified level.
- 8. Should be lifted from bottom by 2 or 3 people.
- 9. Do not lift by the side panels or door openings.

#### NOVA WAVE SA

Install the IN and OUT staging tables by ensuring the tongue of the staging table connectors are installed and fixed to the bottom of the *NOVAWAVE* frame. Level the tops by placing a straight edge inside the tunnel. Turn the adjustable feet up or down to the point that the bottom edge of the straight edge is touching the top of the staging tables. Adjust the front feet until the side panels are level with the table top. Connect the exhaust tubing to the exhaust port of the *NOVAWAVE*. The system is now ready to be plugged in.

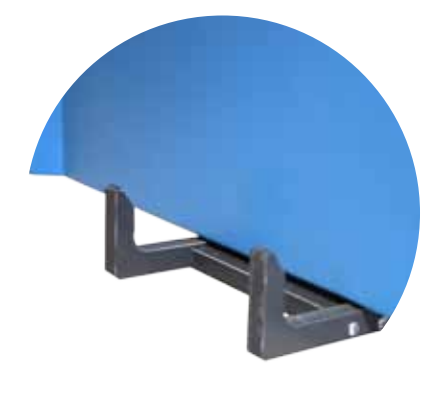

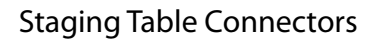

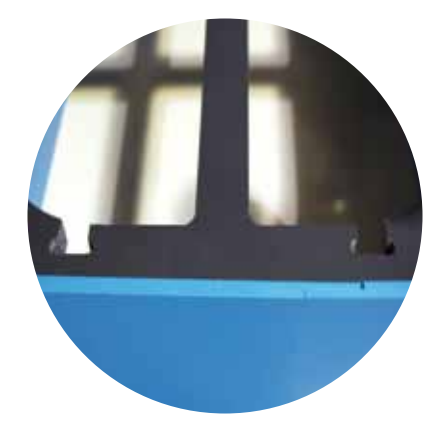

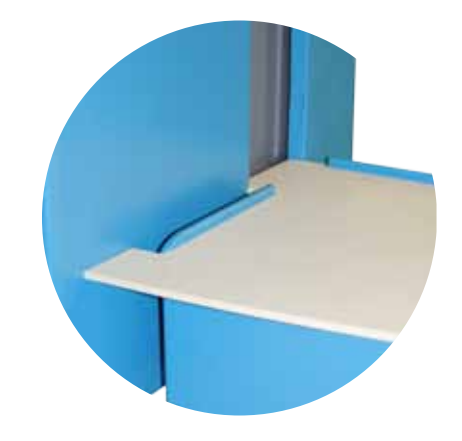

Bottom of Staging Table

Correct Position of Staging Table

#### NOVA**WAVE** FA

Place the *NOVAWAVE* SA in the position where you plan to use the system allowing at least 28 inches (72 cm) on each side for the Transporter.

Use a straight edge to ensure the top of the Transporter is level with the bottom of the tunnel. This is accomplished by placing the straight edge in the tunnel parallel to the back wall of the tunnel. Using the leveling feet, adjust the system to the correct height by turning the feet. Clockwise lowers the table top and counter clockwise lifts the Transporter top. Adjust the back feet first to the point where the straight edge touches the top of the Transporter top along the entire length of the straight edge. Do this on both the right and left hand sides. Position the right and left hand sides into place by ensuring the tongues of the Transporter tops are centered within the door openings. Use the straight edge along the back wall of the tunnel and the back rail of the left hand Transporter module to ensure that the Transporter it is aligned along the length of travel.

Connect the bridge between the left and right side Transporter modules and ensure that the alignment pins are pushed together snuggly. Raise or lower the feet on the front of the Transporter to level the right and left Transporter modules.

Install the cooling and venting module on the right hand side of the *NOVAWAVE*. Install the cooling duct by screwing it in the threaded hole on the right side of the SA. Connect the flexible duct to a fume hood.

#### <u>NOTE</u>

It is important to ensure that the exhaust hose is vented into a fume hood or to the outside.

Install the left hand cover unit using the hole and guide pins for alignment.

#### Precautions To Avoid Possible Exposure To Excessive Microwave Energy

(a) Do not attempt to operate this instrument with the door open since open-door operation can result in harmful exposure to microwave energy.

It is important not to defeat or tamper with the safety interlocks.

(b) Do not place any object between the instrument front face and the door or allow soil or cleaner residue to accumulate on sealing

#### surfaces.

(c) Do not operate the instrument if it is damaged. It is particularly important that the tunnel door close properly and that there is no damage to the:

(1) Door (bent), (2) door seals and sealing surfaces.

(d) The instrument should not be adjusted or repaired by anyone except properly qualified service personnel.

## 3 Cautions, Notes and Symbols

| Symbol | Description         | Symbol  | Description                               |
|--------|---------------------|---------|-------------------------------------------|
| $\vee$ | Voltage             |         | Mains on                                  |
| ۲      | Alternating current | 0       | Mains off                                 |
| А      | Current             | Â       | Attention, consult accompanying documents |
| Hz     | Frequency           | <u></u> | Caution, hot surfaces                     |
| F      | Fast-acting fuse    |         | Protective conductor terminal             |

#### Cautions, warnings and notes are included throughout this manual.

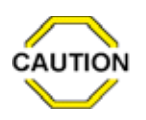

#### CAUTION

A caution is used to emphasize information pertaining to procedures that, if not strictly followed, may result in damage or destruction to the instrument or improper instrument operation.

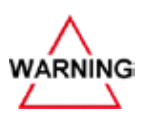

#### WARNING

NOTE

A warning is used to emphasize information about dangerous or hazardous conditions relating to the operation, cleaning or maintenance of the instrument that may result in personal injury.

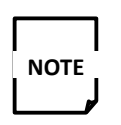

## A note is used to emphasize procedures or conditions that may be misinterpreted or overlooked, and to clarify potentially confusing situations.

## 4 Racks & Vessels

The round bottom quartz digestion vessel allows the analyst to place the vessel directly onto the balance for weighing samples with the tube support supplied. Once weighed, the digestion media may be added. The 75 ml vessel is calibrated at 45 ml for quick addition of the sample and 50 ml for acid addition as per EPA 3015. The 50 ml vessel is calibrated at 50 ml for normalization after the digestion. The calibrations are to Class A specifications +/- 0.25 ml.

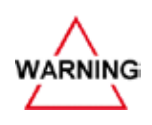

Never use a quartz digestion vessel which appears cracked or damaged.

After weighing the sample in a quartz vessel and adding acid, place the PTFE Fluoropolymer cap on top of the vessel. The Fluoropolymer cap seals on the intersection of the quartz vessel and tapered edges of the PTFE cap. The PTFE cap is held into place when the Safety Pressure Cap is screwed into place.

Place the vessels in the 'Transfer Rack' (010-600-038).

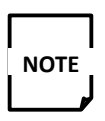

The Transfer Rack only fits one way. The positions (1 through 12) are marked on the rack. Insert the Transer Rack into the appropriate size instrument rack, i.e., 50 ml vessels in a 50 ml rack etc.

Place a Fluoropolymer liner in each vessel cap prior to placing the Safety Pressure Plate on top of the rack.

Push the locking mechanism as shown in the picture below. If the locking mechanism does not pop into place, unscrew each of the Safety Pressure Caps a  $\frac{1}{2}$  turn and try to re-lock the safety pressure plate.

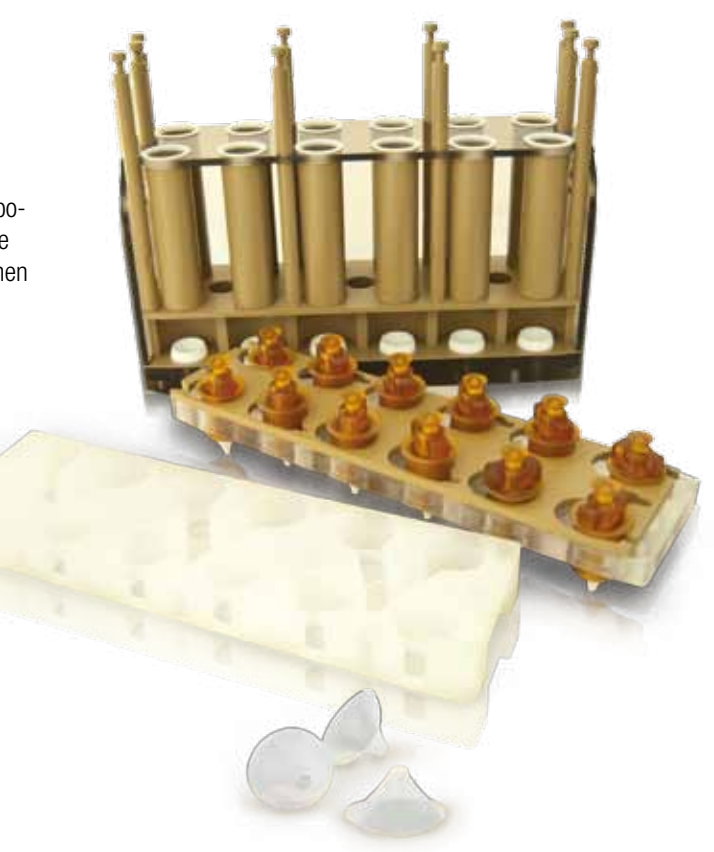

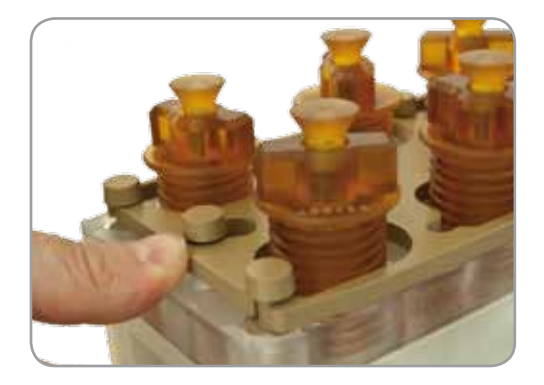

Once the Safety Pressure Plate is in the correct position, tighten each of the Safety Pressure Caps until they do not turn.

The rack is now ready to be inserted in the *NOVAWAVE*. Place the loaded rack onto the 'IN Staging Table'. The locking mechanism should be oriented furthest from the door.

Once prompted by the program, firmly push the rack into the tunnel until the rack is engaged on the 'IN GEAR'. The *NOVAWAVE* software will complete the remaining digestion processes as programmed (See software operation for programming).

To unlock the Safety Pressure Plate, release the 'Safety Pressure Caps' using the hand-venting tool in a fume hood. The rack should be cooled to room temperature prior to releasing the Safety Pressure Caps. Once all of the Safety Pressure Caps have been vented, loosen the safety pressure caps about 1½ turns. Push on the locking mechanism to release the Locking Mechanism Plate while holding the other end steady with your other hand. The Safety Pressure Cap Plate may be removed by lifting the entire plate.

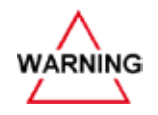

Always allow the vessels to cool prior to venting and wear appropriate eye protection and gloves prior to performing this operation. This should only be done in a fume hood.

#### Correct

#### **Orientation for Placement in Tunnel**

Wrong

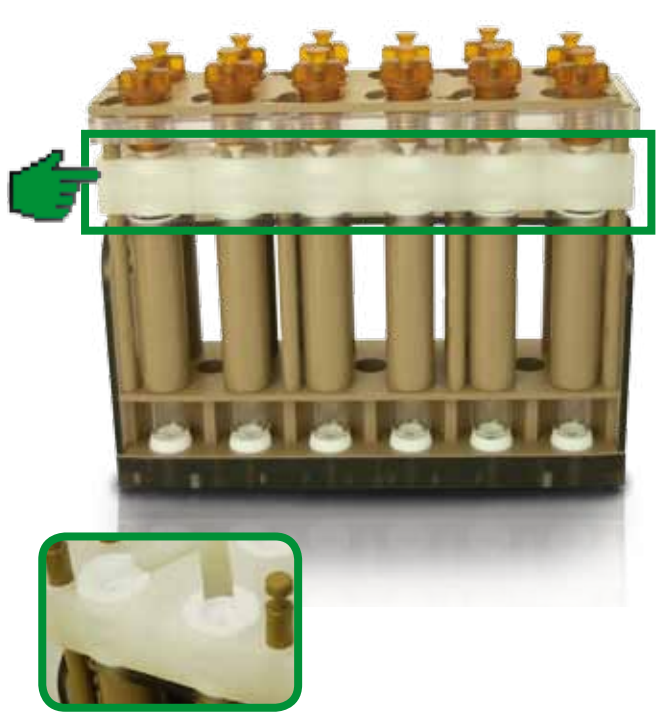

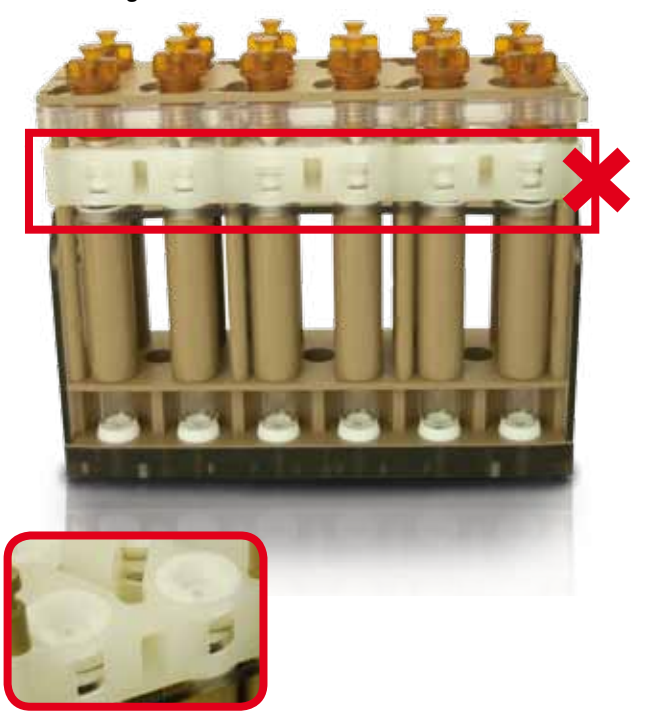

Remove and rinse the Fluoropolymer liners and caps. The vessels may be removed from the rack using the Transfer Rack. Using the vessel volume calibration lines, samples can be normalized directly in the vessel.

Using the Transporter Rack the vessels can be moved to an Auto Sampler for processing.

## 5 Software Operation

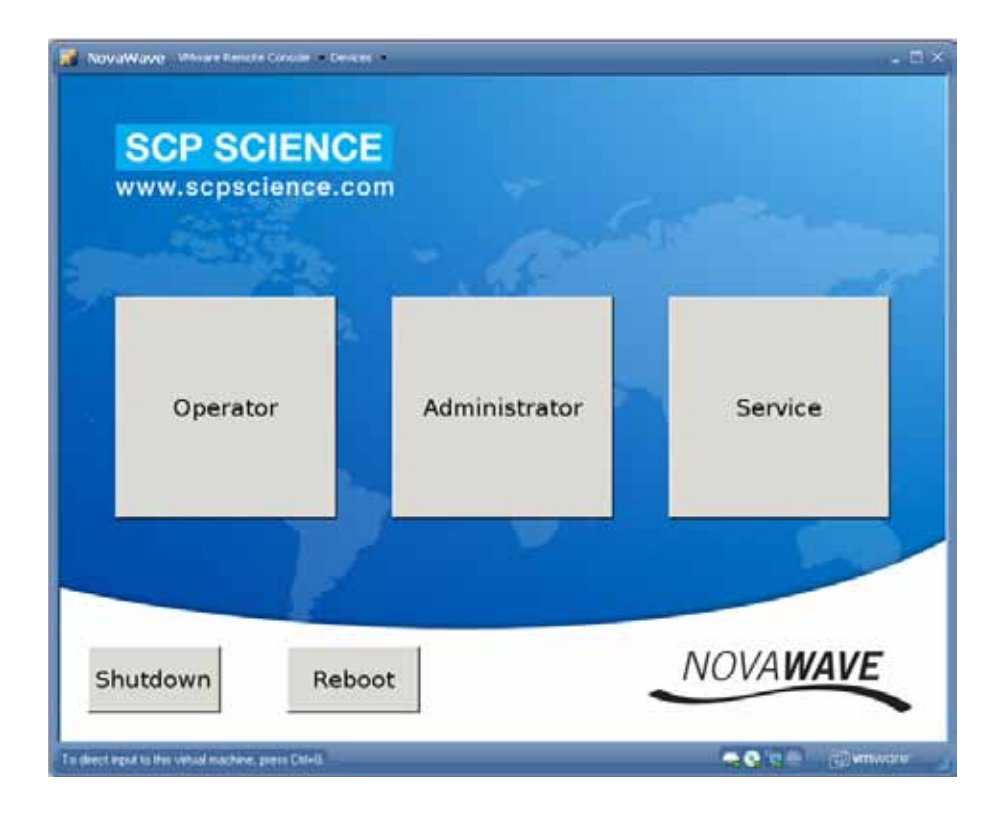

*NOVA* **WAVE** software has been designed with 3 levels of password protected operations allowing accessibility to various parts of the software by different individuals. This feature protects the laboratory from inadvertently changing or erasing important settings and / or data.

|            |                     | USER LEVEL                 |            |           |  |  |  |  |
|------------|---------------------|----------------------------|------------|-----------|--|--|--|--|
| Tab        | Button              | Administrator              | Operator   | Service   |  |  |  |  |
| Program    | Add Cycle           | Y                          | Y          | Y         |  |  |  |  |
|            | Add Rack            | Y                          | Y          | Y         |  |  |  |  |
|            | Delete              | Y                          | N          | Y         |  |  |  |  |
|            | Manual              | Y                          | Y          | Y         |  |  |  |  |
|            | Start               | Y                          | Y          | Y         |  |  |  |  |
|            | Show Keyboard       | Y                          | Y          | Y         |  |  |  |  |
|            | Hide Keyboard       | Y                          | Y          | Y         |  |  |  |  |
|            | Save                | Y                          | Y          | Y         |  |  |  |  |
|            | Load                | Y                          | Y          | Y         |  |  |  |  |
|            | Method Select       | Ý                          | Ý          | Ý         |  |  |  |  |
|            | Vessel Type Select  | V                          | Y          | V         |  |  |  |  |
|            | Start Digestion     | V I                        | V          | V         |  |  |  |  |
|            | Stalt Digestion     | I V                        | I V        | I V       |  |  |  |  |
| Dispotion  | Sample List         | the (Ctart Direction' butt |            | l ľ       |  |  |  |  |
| Digestion  |                     |                            |            | V         |  |  |  |  |
| Mathada    | Stop                | Y Y                        | ř Ni       | Y Y       |  |  |  |  |
| INIELIIOUS | New                 | Y Y                        | N N        | Y         |  |  |  |  |
|            |                     | Y Y                        | N          | Y         |  |  |  |  |
| View       | Eall                | Y Y                        | N          | Y         |  |  |  |  |
| View       |                     | Y Y                        | N          | Y         |  |  |  |  |
| Reagent    |                     | Y Y                        | Y          | Y         |  |  |  |  |
|            | Delete              | Y                          | Y          | Y         |  |  |  |  |
| Deverte    | Eul                 | Y                          | Y N        | Y         |  |  |  |  |
| Reports    | Delete              | y y                        | N          | Y         |  |  |  |  |
|            | Print               | Y Y                        | Y Y        | Y         |  |  |  |  |
|            |                     | Y Y                        | ř<br>V     | Y Y       |  |  |  |  |
| Unines     | Calibration         | Y Y                        | ř N        | Y Y       |  |  |  |  |
|            |                     | Y Y                        | N          | Y Y       |  |  |  |  |
|            | -vessei Type        | Y Y                        | N          | Y Y       |  |  |  |  |
|            | -Redu New Data      | Y Y                        | IN N       | Y Y       |  |  |  |  |
|            |                     | Y Y                        | N N        | Y Y       |  |  |  |  |
|            | -Save to LICP       | I V                        | N N        | I V       |  |  |  |  |
|            |                     | Y Y                        | N          | ř<br>V    |  |  |  |  |
|            |                     | r<br>V                     | N N        | I V       |  |  |  |  |
|            | Change Deceword     | r<br>V                     | N          | r<br>V    |  |  |  |  |
|            |                     | r<br>V                     | N          | r<br>V    |  |  |  |  |
|            | -Add Hew user       | r<br>V                     | N          | r<br>V    |  |  |  |  |
|            | Network Apply       | I V                        | N          | I V       |  |  |  |  |
|            | Report - day chapte | ľ<br>V                     | N N        | ľ<br>V    |  |  |  |  |
| Diagnostic |                     | ľ V                        |            | ľ<br>V    |  |  |  |  |
| Diagnostic | LUY<br>Operation    | ľ<br>V                     | NI T       | ľ<br>V    |  |  |  |  |
| Logout     |                     | ľ V                        | IN V       | ľ<br>V    |  |  |  |  |
| LUYUUL     | UXIL<br>Dabact      | I I V                      | I I        | I I V     |  |  |  |  |
|            | KUUUUL<br>Shutdowa  | Y V                        | ľ V        | Y V       |  |  |  |  |
| lleor      | SHULUOWH            | l Y                        | ľ          | ř<br>root |  |  |  |  |
| Daceworde  |                     | auiiiii                    | USU<br>acd | IUUL      |  |  |  |  |
| เฉองพบเนอ  |                     | 240                        | 1 aðu      | 300151    |  |  |  |  |

## "Program" Run

#### Cycle

This is the tab where a digestion run is created. It starts by creating a 'cycle', where 'racks' are then added to the cycle.

A cycle is used when programming several racks with the same method for all of the tubes per rack. It may also be used when a second digestion is required after the addition of a second reagent.

| NovaWave M | Neura Remote Console - • | Qenkes in 1                             |                   | **:                                    | <i>a</i>   | - = ×  | Press the button 'Add cycle'.                                                                                                    |
|------------|--------------------------|-----------------------------------------|-------------------|----------------------------------------|------------|--------|----------------------------------------------------------------------------------------------------|
| Program    | Digestion                | Methods                                 | Reports           | Utilities                              | Diagnostic | Logout | Stored runs can be loaded by pressing the 'Load' button and selecting a                                                                                                    |
| Save       | Load                     | Me<br>Sar<br>1<br>2<br>3<br>4<br>5<br>6 | thod:<br>mple IDs | Vesse<br>12<br>11<br>10<br>9<br>8<br>7 | I Type:    |        | <ul> <li>the 'Load' button and selecting a previously stored run.</li> <li>'Delete' is to remove selected racks or cycles.</li> <li>'Manual' is to operate the doors and applicators manual, etc.</li> <li>'Start Digestion' is to start digestion.</li> </ul> |
|            |                          |                                         |                   | Sample L                               | .ist       |        |                                                                                                    |
| Add cycle  | e Add ra                 | ck De                                   | lete              | Manual                                 | Start Dig  | estion |                                                                                                    |
| 16:20:56   | Marine States Col+G      | 1                                       |                   | -                                      | Show keybo | ard 🥢  |                                                                                                    |

| NovaWave V              | Hwara Renote Console -    | Devices |          |           |                 | - 0    |
|-------------------------|---------------------------|---------|----------|-----------|-----------------|--------|
| Program                 | Digestion                 | Methods | Reports  | Utilities | Diagnostic      | Logo   |
| Save                    | Load                      | Me      | thod:    | Vessel    | Туре:           | ų.     |
| Cycle 1                 |                           | Sar     | nple IDs | <u> </u>  | •               |        |
|                         |                           | 1       |          | 12        |                 |        |
|                         |                           | 2       |          | 11        |                 |        |
|                         |                           | 3       |          | 10        |                 |        |
|                         |                           | 4       |          | 9         |                 |        |
|                         |                           | 5       |          | 8         |                 |        |
|                         |                           | 6       |          | 7         |                 |        |
|                         |                           |         |          | Sample L  | ist             |        |
| Add cycle               | e Add ra                  | ick De  | lete     | Manual    | Start Dig       | estior |
| 16:22:31                | 2                         |         |          |           | Show keyboa     | ard    |
| drect input to this wit | tual machine, press Chi+G |         |          |           | - • • • • • • • | mivare |

| 🖉 NovaWave VMware Remote Console Devices 🗕 🗆 🗙         |           |                 |  |  |  |  |  |  |  |  |
|--------------------------------------------------------|-----------|-----------------|--|--|--|--|--|--|--|--|
| Cycle: Cycle 1                                         |           |                 |  |  |  |  |  |  |  |  |
| 🛙 Rack 1                                               | 🗆 Rack 11 | 🗆 Rack 21       |  |  |  |  |  |  |  |  |
| ☑ Rack 2                                               | 🗆 Rack 12 | 🗆 Rack 22       |  |  |  |  |  |  |  |  |
| ⊠ Rack 3                                               | 🗆 Rack 13 | 🗆 Rack 23       |  |  |  |  |  |  |  |  |
| 🗆 Rack 4                                               | 🗆 Rack 14 | 🗆 Rack 24       |  |  |  |  |  |  |  |  |
| 🗆 Rack 5                                               | 🗆 Rack 15 | 🗆 Rack 25       |  |  |  |  |  |  |  |  |
| 🗆 Rack 6                                               | 🗆 Rack 16 | 🗆 Rack 26       |  |  |  |  |  |  |  |  |
| 🗆 Rack 7                                               | 🗆 Rack 17 | 🗆 Rack 27       |  |  |  |  |  |  |  |  |
| 🗆 Rack 8                                               | 🗆 Rack 18 | 🗆 Rack 28       |  |  |  |  |  |  |  |  |
| 🗆 Rack 9                                               | 🗆 Rack 19 | 🗆 Rack 29       |  |  |  |  |  |  |  |  |
| 🗆 Rack 10                                              | 🗆 Rack 20 | 🗆 Rack 30       |  |  |  |  |  |  |  |  |
|                                                        |           | 🗆 Rack 31       |  |  |  |  |  |  |  |  |
|                                                        |           | 🗆 Rack 32       |  |  |  |  |  |  |  |  |
| 1                                                      |           |                 |  |  |  |  |  |  |  |  |
| ок                                                     | OK Cancel |                 |  |  |  |  |  |  |  |  |
| To direct input to this virtual machine, press Ctrl+G. |           | 🚗 🚱 🐂 🌚 👘 🖓 🖛 🖌 |  |  |  |  |  |  |  |  |

Highlight the rack number in which the samples will be digested or extracted. The racks with a check mark will be saved to the list. To delete a rack, click on the rack number to delete. Press OK to input the selected racks in the cycle list.

Select 'Add rack' up to 32 racks per cycle.

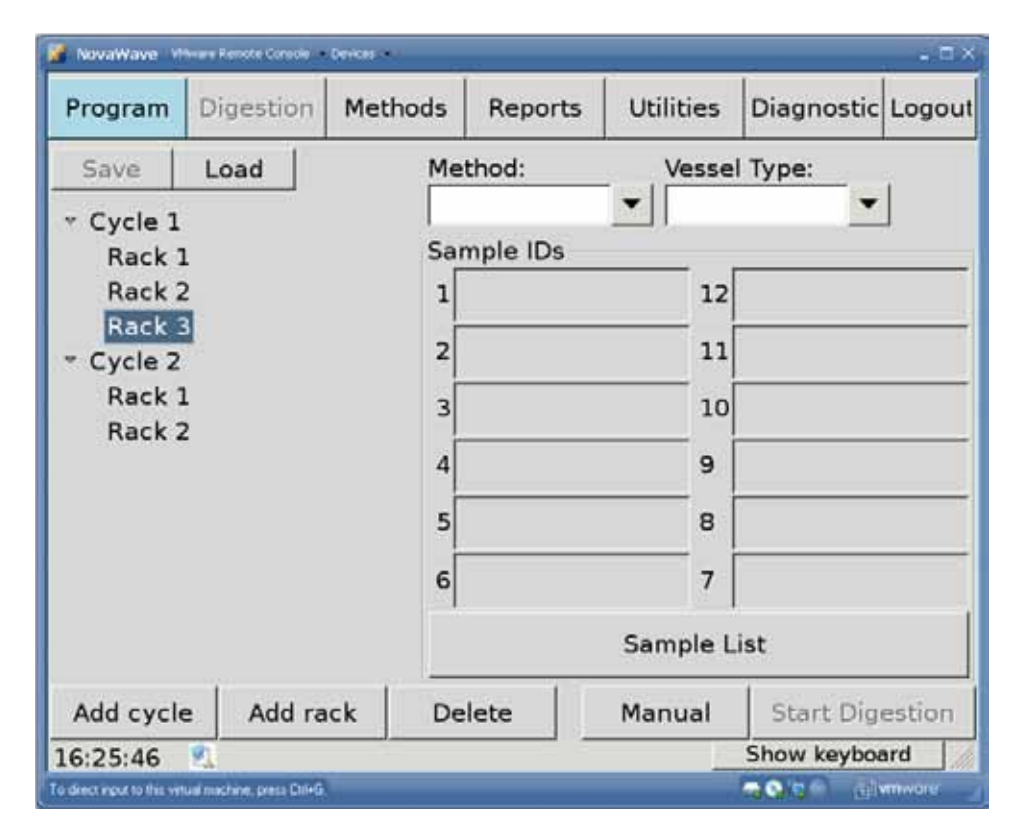

It is possible to add several 'cycles' with different rack ID's for each cycle. It is also possible to use the same rack ID for each 'cycle' selected.

| 📕 NovaWave 🕅                                                                                            | ware Remote Console       | Devices |                                                                |                      |                                    |             | - 🗆 ×    |
|----------------------------------------------------------------------------------------------------|---------------------------|---------|----------------------------------------------------------------|----------------------|------------------------------------|-------------|----------|
| Program                                                                                                 | Digestion                 | Methods | ls Reports                                                     |                      | lities                             | Diagnostic  | Logout   |
| Save                                                                                                    | Load                      | Me      | thod:                                                          |                      | Vessel                             | Туре:       | 1        |
| <ul> <li>✓ Cycle 1<br/>Rack 1<br/>Rack 2<br/>Rack 3</li> <li>✓ Cycle 2<br/>Rack 1<br/>Rack 2</li> </ul> | 2                         |         | ur method i<br>ur method i<br>SEPA 3051<br>SEPA 3015<br>A 3015 | ▼ 1<br>2<br>3<br>San | 12<br>11<br>10<br>9<br>8<br>7<br>7 | ist         |          |
| Add cycle                                                                                               | e Add ra                  | ick De  | lete                                                           | Mar                  | nual                               | Start Dig   | estion   |
| 16:28:31                                                                                                | 2                         |         |                                                                |                      |                                    | Show keyboa | ard ///  |
| To direct input to this virt                                                                            | ual machine, press Ctrl+G |         |                                                                |                      |                                    | ب 🕘 😒 🖕     | vmware 🦼 |

By selecting Cycle 2, and selecting a method from the Method pull down tab, the *NOVAWAVE* will assign the same selected method for all of the racks in the cycle selected. Select one of the pre-programmed methods or user created methods. (See Methods to Create New Methods.)

| Program                 | Digestion                  | Methods | Reports  | Uti | lities | Diagnostic   | Logou    |  |  |  |
|-------------------------|----------------------------|---------|----------|-----|--------|--------------|----------|--|--|--|
| Save                    | Load                       | Me      | thod:    |     | Vesse  | Type:        | 2        |  |  |  |
| • Cvcle 1               |                            | US      | EPA 3051 | •   |        | -            |          |  |  |  |
| Rack                    | 1                          | Sar     | nple IDs |     | Quar   | tz           |          |  |  |  |
| Rack 2                  | 2                          | 1       |          |     | Teflor | 1            |          |  |  |  |
| Rack                    | 3                          | -       |          | -   | Othe   | r            | -        |  |  |  |
| Cycle 2                 |                            | 2       |          |     | Notu   | be           | -        |  |  |  |
| Rack                    | 1                          | 3       |          |     | 10     | 10           |          |  |  |  |
| Rack                    | 2                          | 4       |          |     | 9      |              |          |  |  |  |
|                         |                            | 5       |          |     | - 8    |              |          |  |  |  |
|                         |                            |         |          |     | _ 1    |              |          |  |  |  |
|                         |                            | 6       |          |     | 7      |              |          |  |  |  |
|                         |                            |         |          | Sar | nple L | ist          |          |  |  |  |
| Add cycl                | e Add ra                   | ick De  | lete     | Mar | nual   | Start Dig    | estion   |  |  |  |
| 6:41:24                 | 2                          |         |          |     | 1      | Show keyboa  | ard      |  |  |  |
| direct input to this ve | tual machine, press ChileG |         |          |     |        | - 0 'c - ali | MINNOIS. |  |  |  |

After a method is selected, a vessel type needs to be selected for the system to operate correctly. Select one of the pre-programmed vessel types from the Vessel Type pull down tab. If the Cycle is highlighted, the vessel type will be assigned to all of the racks for this cycle.

Quartz vessels are either 50 ml or 75 ml vessels.

Fluoropolymer vessels are either 50 ml or 75 ml vessels.

Other is reserved for future use.

Notube is selected if the position in the rack is intentionally left blank. Vessel selection is used to set the IR temperature sensor parameters.

### **Sample Position**

| NovaWave 🕬                     | are Remote Console      | Devices |             |           | - 🗆 ×             |  |  |  |  |  |
|--------------------------------|-------------------------|---------|-------------|-----------|-------------------|--|--|--|--|--|
| Program                        | Digestion               | Methods | Reports     | Utilities | Diagnostic Logout |  |  |  |  |  |
| Save                           | Load                    | Me      | thod:       | Vess      | sel Type:         |  |  |  |  |  |
|                                |                         | US      | EPA 3051    | ▼ Qua     | rtz 🔻             |  |  |  |  |  |
| Rack 1                         |                         | Sar     | mple IDs    |           |                   |  |  |  |  |  |
| Rack 2                         |                         | 1       |             | 1         | 2                 |  |  |  |  |  |
| Rack 3                         |                         | 2       |             | 1         | 1                 |  |  |  |  |  |
|                                |                         | -       |             | 1         | ·                 |  |  |  |  |  |
| Rack 1<br>Rack 2               |                         | 3       |             | 1         | 0                 |  |  |  |  |  |
| Huck 2                         |                         | 4       |             | 9         |                   |  |  |  |  |  |
|                                |                         | 5       |             | 8         |                   |  |  |  |  |  |
|                                |                         | 6       |             | 7         |                   |  |  |  |  |  |
|                                |                         |         | Sample List |           |                   |  |  |  |  |  |
| Add cycle                      | Add ra                  | ck De   | lete        | Manual    | Start Digestion   |  |  |  |  |  |
| 16:42:37                       | 2                       |         |             |           | Show keyboard     |  |  |  |  |  |
| To direct input to this virtue | l machine, press Otf+G. |         |             |           | 🔤 🚱 🐚 🕲 vmware 🖌  |  |  |  |  |  |

To program a digestion by rack position, a cycle with racks must be created first. Highlight the rack number with the different samples to digest. Select the Sample List button. On this page, to select a position to program, select all of same type of samples by clicking on the rack position (Pos) button. Select a method from the Method pull down tab; select a vessel type from the Vessel Type pull down. Click on the Enter Value tab to populate table. If a second method is required select the position to program in the same manner as above. Method and vessel type may vary by position. If the vessel position is not populated the NOVAWAVE will consider that there is no vessel in that position.

## **Sample List**

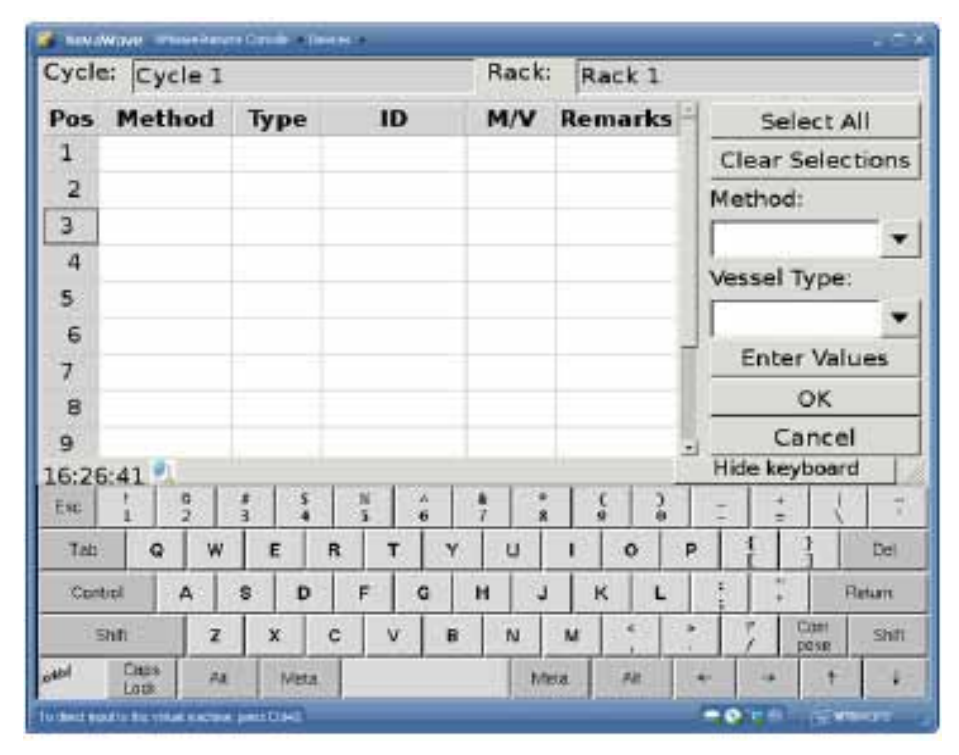

Pos is the vessel position in the rack.

Method is selected from the pull down methods tab.

Type is vessel type select quartz or Teflon<sup>®</sup> from the pull down tap.

D is an independent sample identification.

M/V is the mass or the volume of the sample.

Remarks is for other comments required on the samples.

| Cycle  | : 0   | ycle | 1   |   |            |      |      |   |    |   | Ra | ck: | 1   | Ra | ck i | 1  |      |            |      |     |          |        |
|--------|-------|------|-----|---|------------|------|------|---|----|---|----|-----|-----|----|------|----|------|------------|------|-----|----------|--------|
| Pos    | Me    | tho  | d   | T | уре        |      | 1    | D |    |   | M/ | v   | Re  | em | arl  | ks | F    | Select All |      |     | 11       |        |
| 1      |       |      |     |   |            |      |      |   |    |   |    |     |     |    |      |    |      | CI         | ear  | Se  | lec      | tions  |
| 2      |       |      |     |   |            |      |      |   |    |   |    |     |     |    |      |    | ł    | Me         | the  | d:  |          |        |
| 3      |       |      |     |   |            |      |      |   |    |   |    |     |     |    |      |    |      | <b></b>    | _    |     | _        |        |
| 4      |       |      |     |   |            |      |      |   |    |   |    |     |     |    |      |    |      | Yo         | ur   | me  | tho      | d 1    |
| 5      |       |      |     |   |            |      |      |   |    |   |    |     |     |    |      |    |      | Ye         | Har  | me  | tho      | d 2    |
| 6      |       |      |     |   |            |      |      |   |    |   |    |     |     |    |      |    | 4    | Yn         |      | me  | tho      | 43     |
| 7      |       |      |     |   |            |      |      |   |    |   |    |     |     |    |      |    | П    | 115        | SED  |     | 051      |        |
| 8      |       |      |     |   |            |      |      |   |    |   |    |     |     |    |      |    | Ш    |            | een  | A 3 | 031      | 8      |
| 9      |       |      |     |   |            |      |      |   |    | Т |    |     |     |    |      |    |      | 0          | DEP  | ~ - | 013      | 5 - C  |
| 12:28  | :38   | 1    |     |   | 1          |      |      |   |    |   |    |     |     |    |      |    |      | 50         | 211  |     |          | _      |
| Esc    | 1     | 2    |     | * |            | 4    | N.S. |   | 6  |   | 7  | 8   |     | 9  |      | 9  |      |            |      | -   | 1        | 1      |
| Tab    | (     | 2    | w   |   | E          | R    |      | T | 13 | Y | ų  |     | Т   |    | 0    |    | P    | 1          | 1    | 1   | 1        | Del    |
| Cont   | ipi   | A    |     | s | 1          |      | F    | T | G  | 1 | 4  | J   | Τ   | к  | 1    | L  |      | -          |      |     | R        | istani |
| ŝ      | an    |      | z   |   | x          | c    |      | v |    | B | N  |     | M   |    | e .  |    |      |            | 7    | Co  | tt<br>HR | Shift  |
| 000417 | Chies | 811  | 660 |   | No. of Lot | 2111 | _    |   |    |   |    |     | 271 | 1  | 1217 |    | 1123 |            | 1250 |     |          |        |

Highlight the rack position by pressing on the Pos 1...12 for each position of the positions that are being digested using the same method.

Select the Method from the pull down tab.

All of the rack positions that are using the same method may be highlighted at the same time.

| 📕 NovaWave WhereReads Cossile - Devices - 📃 🗆 🗙 |                         |                    |       |       |         |                                       |  |  |  |  |
|-------------------------------------------------|-------------------------|--------------------|-------|-------|---------|---------------------------------------|--|--|--|--|
| Cycle                                           | Cycle :                 | 1                  |       | Rack: | Rack 1  |                                       |  |  |  |  |
| Pos                                             | Method                  | Туре               | ID    | M/V   | Remarks | Select All                            |  |  |  |  |
| 1                                               |                         |                    |       |       |         | Clear Selections                      |  |  |  |  |
| 2                                               |                         |                    |       |       |         | Method:                               |  |  |  |  |
| 3                                               |                         |                    |       |       |         | USEPA 3051 V                          |  |  |  |  |
| 4                                               |                         |                    |       |       |         | Vessel Type:                          |  |  |  |  |
| 5                                               |                         |                    |       |       |         | · · · · · · · · · · · · · · · · · · · |  |  |  |  |
| 6                                               |                         |                    |       |       |         | Quertz                                |  |  |  |  |
| 7                                               |                         |                    |       |       |         | Toflam                                |  |  |  |  |
| 8                                               |                         |                    |       |       |         | Other                                 |  |  |  |  |
| 9                                               |                         |                    |       |       |         | Uther                                 |  |  |  |  |
| 12:29                                           | 3:43 🔍                  |                    |       |       |         | Notube                                |  |  |  |  |
| Esc                                             | 1 2                     | 3 4                | 5 6   | 7 8   | 9 0     |                                       |  |  |  |  |
| Tab                                             | Q V                     | V E                | RTY   | U     | 1 0 1   | P { } Del                             |  |  |  |  |
| Cont                                            | A lot                   | S D                | FG    | H J   | KL      | ; ; Return                            |  |  |  |  |
| S                                               | aan 2                   | x                  | C V E | 8 N   | M       | 7 Com Shift                           |  |  |  |  |
| xo4bd                                           | Caps /<br>Look /        | Vit Meta           |       | Me    | ta Alt  | * * † +                               |  |  |  |  |
| To direct ing                                   | while this vistual mach | ine, press Chil+S. |       |       |         | a 🔉 😰 🖨 🗇 mixare                      |  |  |  |  |

Select the Vessel Type from the pull down tab.

Quartz is for either 50 ml and 75 ml Quartz Vessels.

Teflon is for either 50 ml and 75 ml fluoropolimer vessel in quartz sleeves.

Other is released for future use.

Notube is for selecting empty vessel or no digestion to take place.

| 🖬 Nova       | NovaWave Million Console Devices    |        |        |         |        |                      |  |  |  |
|--------------|-------------------------------------|--------|--------|---------|--------|----------------------|--|--|--|
| Cycl         | e: Cycle 2                          |        |        | Rack: P | lack 1 |                      |  |  |  |
|              |                                     |        |        |         |        |                      |  |  |  |
| Pos          | Method                              | Туре   | ID     | M/V     | Remark | Select All           |  |  |  |
| 1            | USEPA 3051                          | Quartz |        |         |        |                      |  |  |  |
| 2            | USEPA 3051                          | Quartz |        |         |        | Clear Selections     |  |  |  |
| 3            | USEPA 3051                          | Quartz |        |         |        | Method:              |  |  |  |
| 4            | USEPA 3051                          | Quartz |        |         |        | method.              |  |  |  |
| 5            | USEPA 3051                          | Quartz |        |         |        | Your method :        |  |  |  |
| 6            | USEPA 3051                          | Quartz |        |         |        |                      |  |  |  |
| 7            | Your method 2                       | Quartz |        |         |        | Vessel Type:         |  |  |  |
| 8            | Your method 2                       | Quartz |        |         |        |                      |  |  |  |
| 9            | Your method 2                       | Quartz |        |         |        | Quartz 🔻             |  |  |  |
| 10           | Your method 2                       | Quartz |        |         |        | Enter Values         |  |  |  |
| 11           |                                     | Notube |        |         |        |                      |  |  |  |
| 12           |                                     | Notube |        |         |        | ок                   |  |  |  |
|              |                                     |        | Cancel |         |        |                      |  |  |  |
| 16:4         | 9:52 🕺                              |        |        |         |        | Show keyboard        |  |  |  |
| To direct in | out to this virtual machine, over a | 200    |        |         |        | 🖶 🔕 🐚 🚔 🖉 vm warer 💡 |  |  |  |

#### Press Enter Values.

More information may be inputted from this screen. Sample ID, M/V mass or volume of sample. An extra column has been provided for remarks.

The Sample List page shows which Method and vessel Type has been selected for this particular cycle and rack. Input Sample ID as an alpha numeric value. The M/V mass or volume used may be inputted with units of measure.

Press OK to return to the Program tab.

## **Entering Sample ID**

Individual sample IDs can be entered by assigning them individually from the Sample IDs tab by clicking the Sample List button, or may be entered using the remote bar code reader from this page by selecting Rack #. The barcode reader plugs into the USB connection at the front panel. The rack to be programmed must be selected first. The bar code reader will populate a sample ID position and then move to the next sample. The bar code reader will run through the sequence from the sample ID selected to the next numeric sample. To skip a spot, touch the position that the particular sample will reside for the digestion.

| MovaWave 1                   | huse Renote Carolie       | Devices . |                    | _         |              | - 🗆 ×   |
|------------------------------|---------------------------|-----------|--------------------|-----------|--------------|---------|
| Program                      | Digestion                 | Methods   | Reports            | Utilities | Diagnostic   | Logout  |
| Save                         | Load                      | Me<br>US  | thod:<br>EPA 3015A | Vessel    | Type:<br>z 🗸 | ]       |
| Rack 1                       | i,                        | Sar       | nple IDs           |           |              |         |
|                              |                           | 1         |                    | 12        |              |         |
|                              |                           | 2         |                    | 11        |              |         |
|                              |                           | 3         |                    | 10        |              |         |
|                              |                           | 4         |                    | 9         |              |         |
|                              |                           | 5         |                    | 8         | 1            |         |
|                              |                           | 6         |                    | 7         |              |         |
|                              |                           |           |                    | Sample Li | st           |         |
| Add cycle                    | e Add ra                  | ck De     | lete               | Manual    | Start Dige   | estion  |
| 11:40:19                     | 2                         | 1.0       |                    | , D       | Show keyboa  | ird     |
| To direct input to this will | ual machene, press ChileG |           |                    |           |              | mwore " |

Other information may be entered in the Remarks column from the touch screen keyboard from the Sample List page.

Press Start Digestion button this will take the system to the digestion tab.

### Digestion

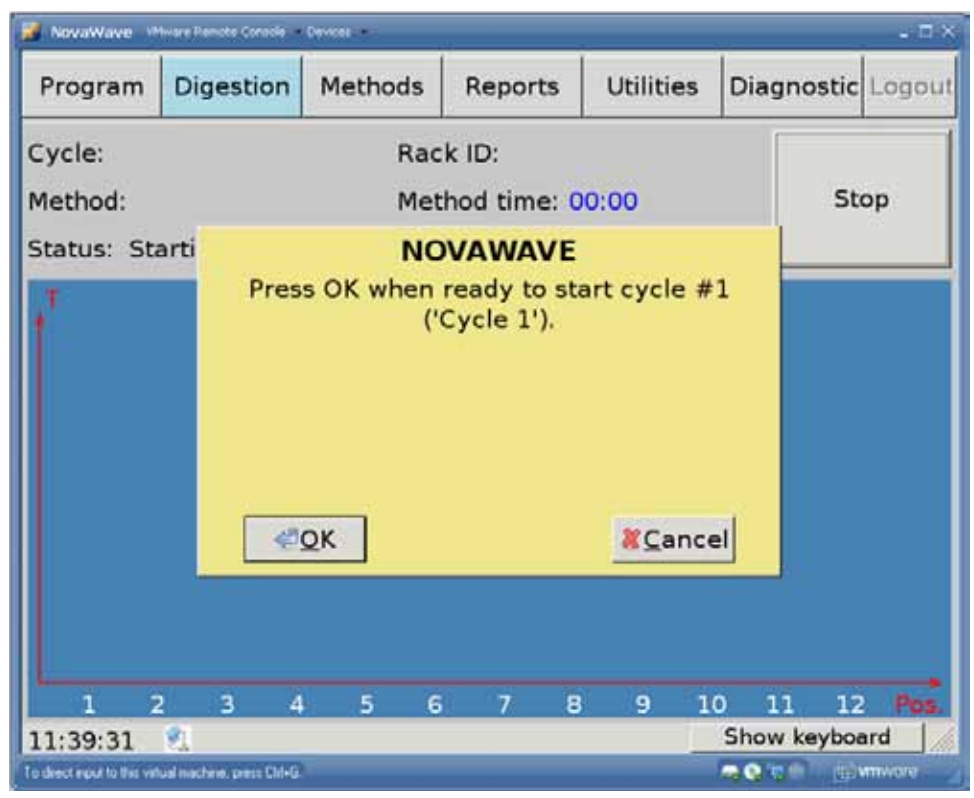

Press OK when ready, start the digestion.

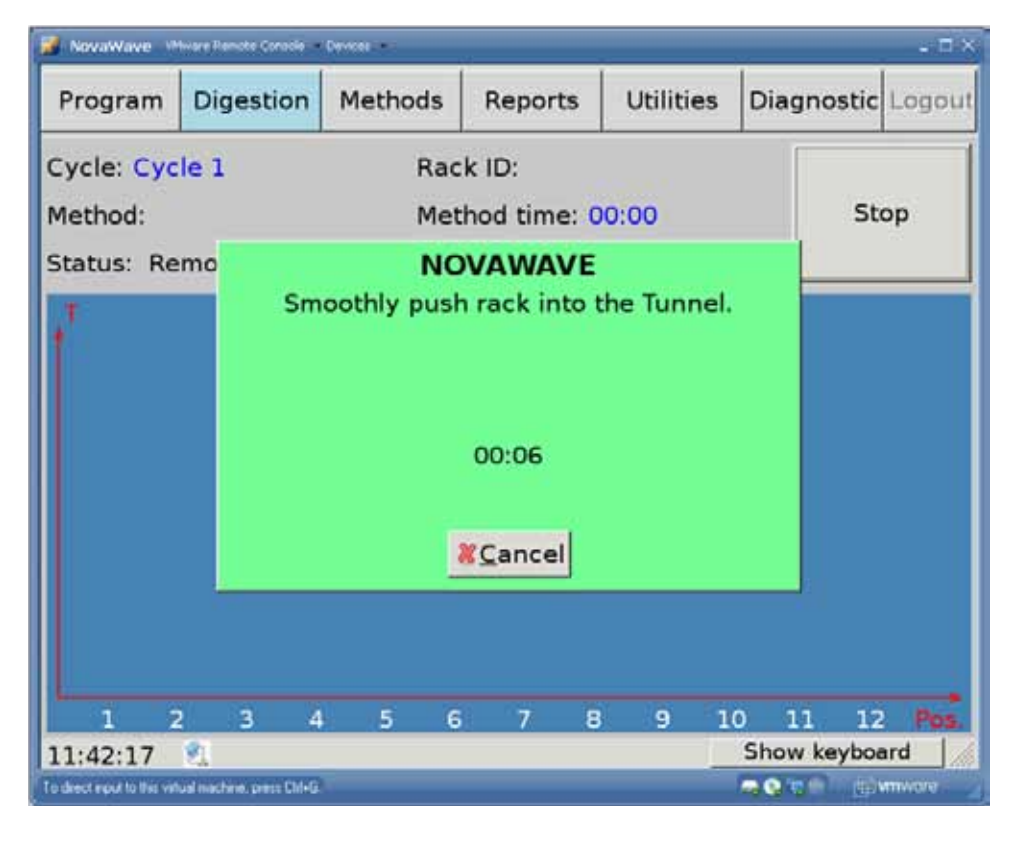

Follow the prompts as they come up on the Touch Screen. Firmly push the rack into the tunnel until the rack engages with the 'In Gear' of the tunnel. *NOVAWAVE* will position the rack in the correct position, close the in and out doors. *NOVAWAVE* will close the applicators to complete the mini microwave cavities around each of the vessel positions of the rack. The software will run the program method for each of vessels in the rack.

#### 22 | NOVAWAVE - A New Category of Automated Microwave Digestion

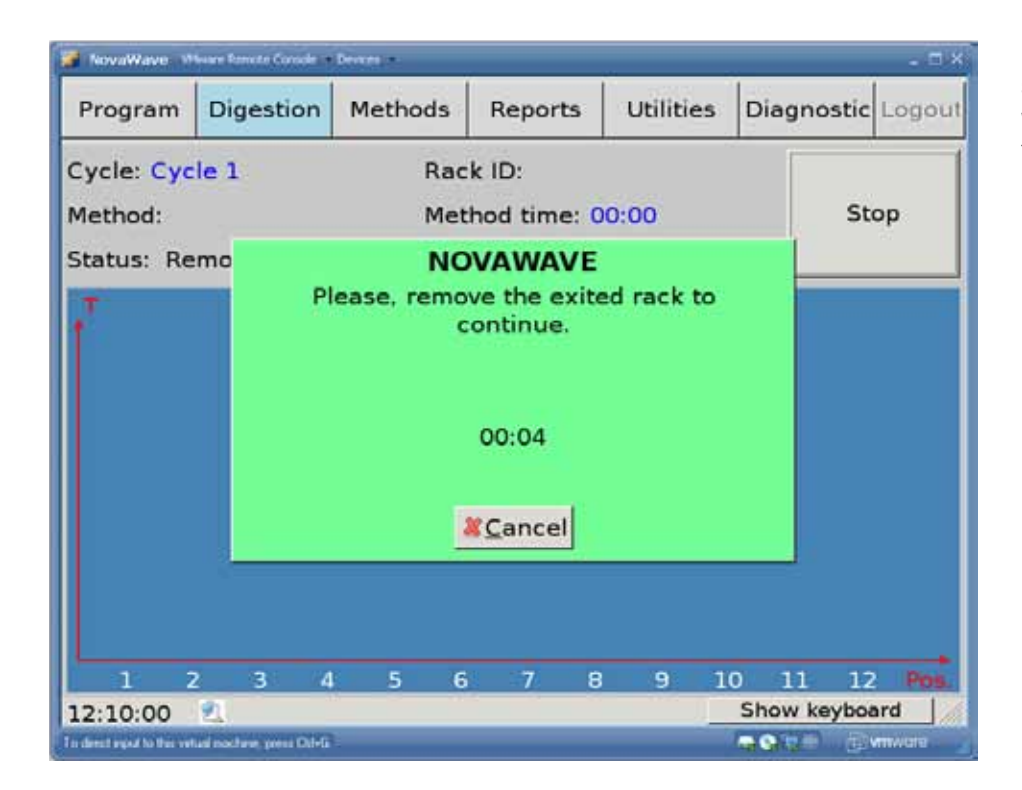

If a rack was in the tunnel prior to starting a digestion, the *NOVAWAVE* will move the current rack in the tunnel to the out position prior to allowing the next rack to be processed.

#### **Digestion Method Creation**

"Methods"

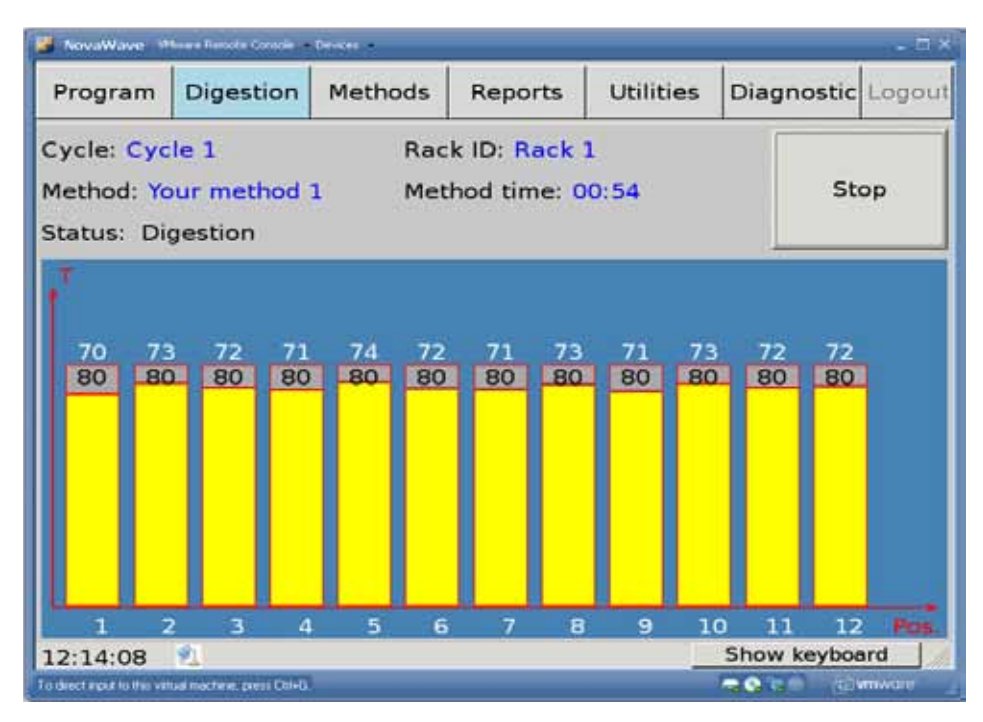

At the start of digestion the system displays the sample temperature in white.

The yellow bars represent the temperature when the sample is coming to temperature.

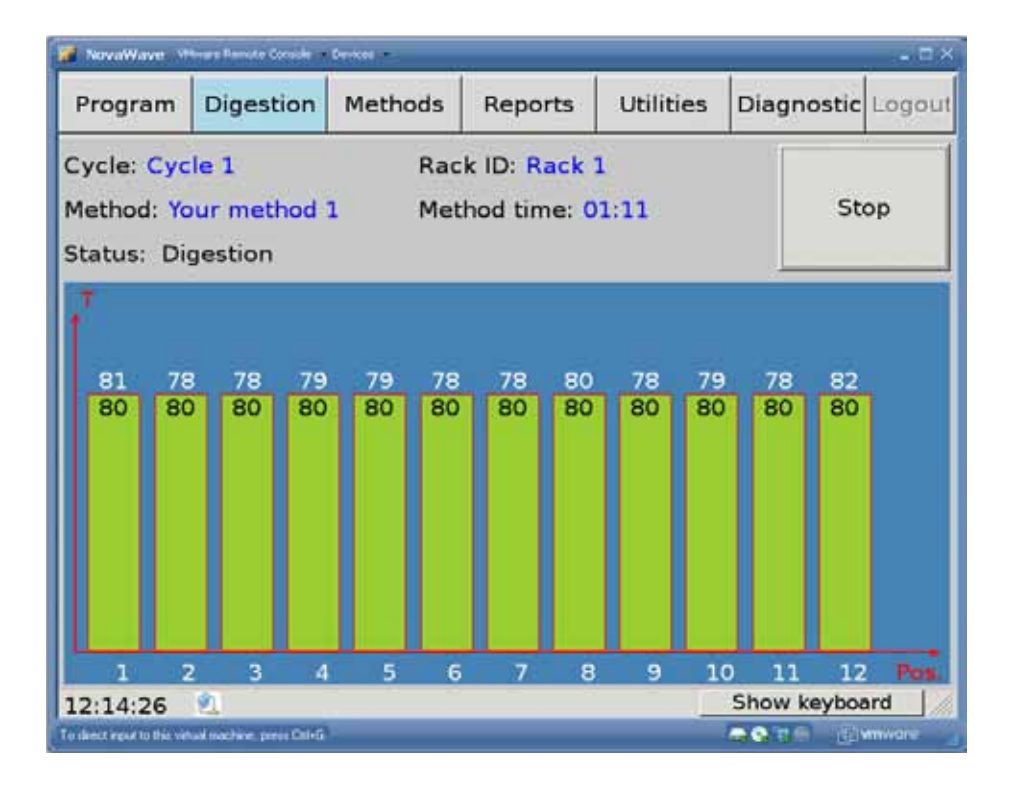

The green bars represent that the temperature has reached set point temperature and is in the 'Time at Temperature' state.

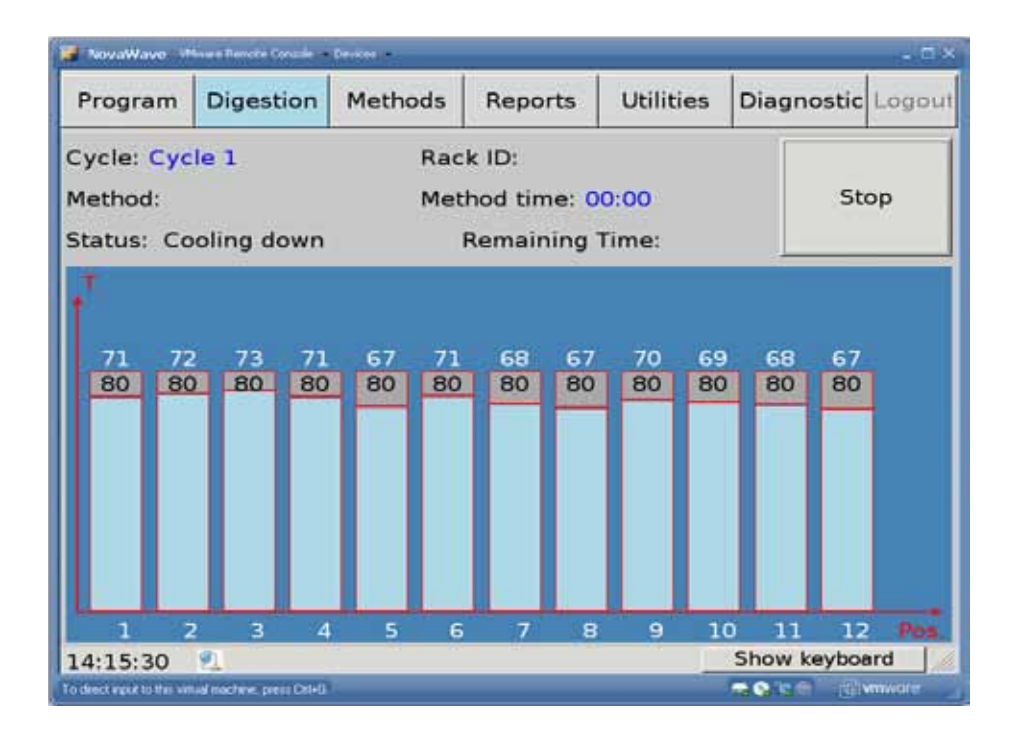

The blue bars represent that the system has completed the digestion method for the particular position.

The system will display the temperature as the rack is cooling in the tunnel.

## **Method Creation Methods**

This tab allows for the design of the heating profile desired to digests samples.

Select New to create new heating profiles.

Edit to make corrections to an existing method.

Copy to copy a factory programmed method or a previously user defined method.

Delete to permanently delete highlighted method.

View is for the operator to view the parameters of the method.

| 📕 NovaWave 🕫                                                                                 | fiware Remote Console                                                          | Devices                                            |              |                                                    |                                                                             | - ¤ ×                                                                             |
|----------------------------------------------------------------------------------------------|--------------------------------------------------------------------------------|----------------------------------------------------|--------------|----------------------------------------------------|-----------------------------------------------------------------------------|-----------------------------------------------------------------------------------|
| Program                                                                                      | Digestion                                                                      | Methods                                            | Rep          | orts                                               | Utilities                                                                   | Diagnostic Logout                                                                 |
| USEPA 30<br>USEPA305<br>USEPA305<br>HighOrg<br>USEPA 30<br>USEPA 30<br>USEPA 35<br>Your meth | 52 N<br>52-HCI C<br>52-HF La<br>52mix D<br>15A<br>15A<br>15AHCI<br>46<br>nod 1 | ame:<br>reated Time<br>ast modifica<br>escription: | a:<br>Ition: | USEP<br>Fri 27<br>Fri 27<br>Orga<br>feed,<br>used, | A 3052<br>7 Jul 2012<br>7 Jul 2012<br>nic Mater<br>plant/tiss<br>/crude oil | : 08:47:10 AM EDT<br>: 08:47:10 AM EDT<br>rial. Ex.: Animal<br>sue/food material, |
| Delete                                                                                       | New                                                                            | Сору                                               | Edit         |                                                    | View                                                                        | Save to USB                                                                       |
| 17:13:38<br>To direct input to this virt                                                     | 🗐<br>ual machine, press Ctf+G                                                  |                                                    |              |                                                    |                                                                             | Show keyboard                                                                     |

Methods Screen.

| NovaWave - Misre Resole C            | riscie Devices    |      |               | 1 D                         |
|--------------------------------------|-------------------|------|---------------|-----------------------------|
| Name: Description:                   | Reager            | Name | Vol(mL)       | Add                         |
|                                      |                   |      |               | Delete                      |
|                                      |                   |      |               | Edit                        |
| Method paramet                       | ers               |      |               |                             |
| Time to Tem                          | p(min) Temp(°C)   | т    | ime at Temp(r | nin)                        |
|                                      |                   |      |               |                             |
|                                      |                   |      |               | Add                         |
| Cooling                              | Toursel           |      |               | Add<br>OK                   |
| Cooling<br>9 By time                 | Tunnel            |      |               | Add<br>OK<br>Cancel         |
| Cooling<br>By time<br>By temperature | Tunnel<br>Cooling |      |               | OK<br>Cancel<br>Save to USE |

Upon clicking New, the program new method screen will appear.

| Name: Soil                           | Re                         | agents                                        |      |   |            |       |                             |
|--------------------------------------|----------------------------|-----------------------------------------------|------|---|------------|-------|-----------------------------|
| Description                          |                            | N                                             | ame  |   | Vol(mL)    | 1     | Add                         |
| Description:                         | 1                          |                                               |      | • |            | De    | elete                       |
| Method paramete<br>Time to Temp      | e <b>rs</b><br>p(min) Temp | HNO3<br>metha<br>Water<br>HCI<br>hexar<br>DCM | anol |   | ie at Temp | (min) | Edit                        |
|                                      |                            |                                               |      |   |            |       |                             |
| Cooling:                             |                            |                                               |      |   |            | C     | Add                         |
| Cooling:<br>• By time                | Tunnel(mn)                 |                                               | 1.00 |   |            | Ca    | Add<br>OK<br>ncel           |
| ooling:<br>By time<br>By temperature | Tunnel(mn)<br>Cooling(mn   | )                                             | 1.00 |   |            | Ca    | Add<br>OK<br>ncel<br>to USE |

To add reagents click the Add button, then click the pull down tab to select the reagent that will be added to the digestion. Input the volume.

To delete a line, highlight the line by clicking on the line number (2) to be deleted and click Delete.

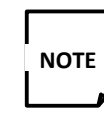

The addition of the volume helps the system to predict 'Safety Messages'

during digestions.

To add additional reagents that are not on the list click the Edit button. The following screen will appear.

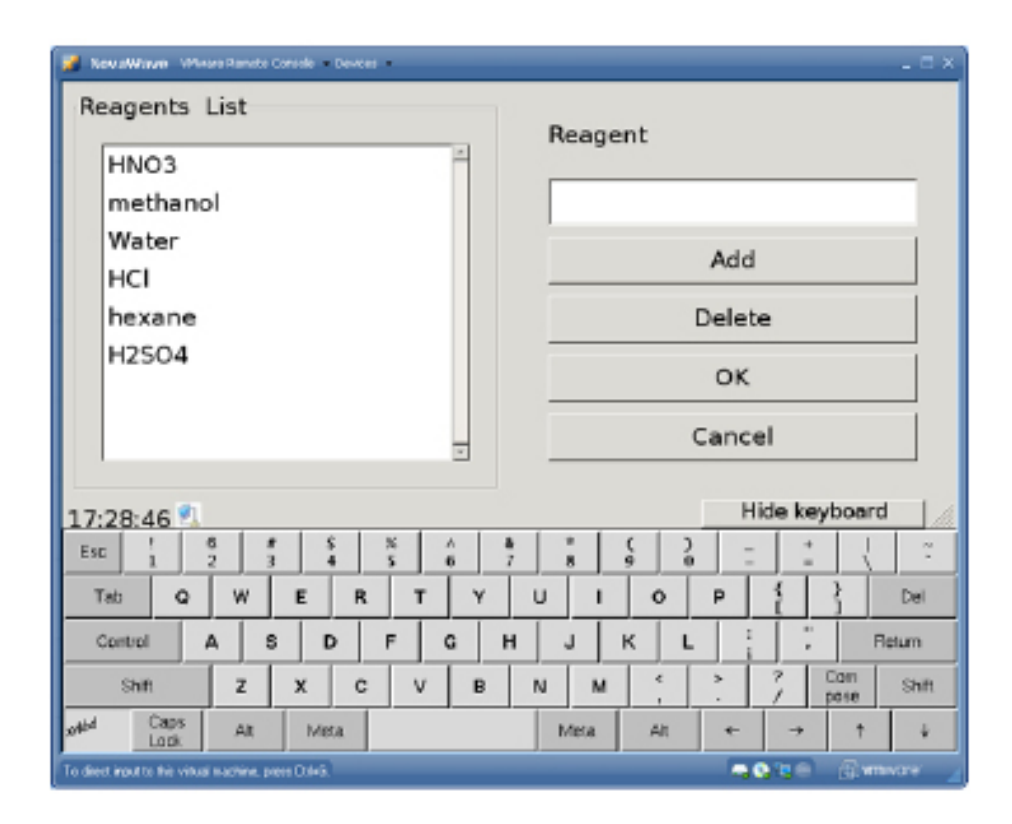

Reagents list - adds other names for reagents.

Add is used to populate the drop down list for reagent used.

Delete is use to remove the reagent from the drop down list. Highlight the line by highlighting the reagent name in the Reagents box prior to clicking delete.

OK will save any changes made and return to the previous page.

Cancel will disregard any changes made and return to the previous page.

| 📕 NovaWave - VMware Remote Console - Devices -                       |                            |                                      |                       |
|----------------------------------------------------------------------|----------------------------|--------------------------------------|-----------------------|
| Name: Soil<br>Description:<br>Method parameters<br>Time to Temp(min) | Reagents<br>Name<br>1 HNO3 | Vol(mL)<br>10.00 Time at Temp(r 5.00 | Add<br>Delete<br>Edit |
| Cooling:                                                             |                            |                                      | ок                    |
| ⊙ By time Tunnel                                                     | (mn) 5.00                  | )                                    | Cancel                |
| O By temperature Cooling                                             | <b>(mn)</b> 0.00           |                                      | Save to USB           |
| 15:38:13 શ                                                           |                            | Show                                 | keyboard              |
| To direct input to this virtual machine, press Ctrl+G.               |                            |                                      | 🕘 🖓 🗤 mware 🗸         |

#### Method Parameters.

Input the Time to Temp(min) in whole or half minutes. For example: 10.5 minutes.

Input the set point temperature in whole degrees. For example: 175°C.

Input the Time at Temp(min) in whole or half minutes. For example: 5.00 minutes.

Click Add to input extra steps in a heating profile.

To delete a heating program profile line, click the checked 🗾 .

| NovaWave VMisseRente Consile - Devices -             |                              |                             |
|------------------------------------------------------|------------------------------|-----------------------------|
| Name: Your Method                                    | Reagents                     |                             |
| Bemarks:                                             | Name Vol(mL)                 | Add                         |
|                                                      | 1 HNO3 - 10                  | Delete                      |
|                                                      |                              | Edit                        |
| Method parameters                                    |                              |                             |
| Time to Temp(min) Te                                 | mp(°C) Time at Tem           | p(min)                      |
| 1 5.5                                                | 9.5-                         | Add                         |
| I=.                                                  |                              |                             |
| Cooling                                              |                              | ок                          |
| ⊙ By time Tunnel                                     | 15                           | Cancel                      |
| OBy temperature Cooling                              |                              |                             |
| 12:35:39 🕺                                           | Hid                          | e keyboard                  |
| Esc 1 2 3 4 5                                        | ^ & & ° ( ) -<br>6 7 8 9 0 - | +                           |
| Tab Q W E R                                          | TYUIOP                       | { } Del                     |
| Control A S D F                                      | G H J K L                    | ; Return                    |
| Shift Z X C                                          | V B N M C                    | 7 Com Shift<br>/ pase Shift |
| xelad Caps Ait Meta                                  | Meta Alt +                   | → † ↓                       |
| To direct input to this visual machine, press 0.945. | <b>T O</b>                   | 🖬 🗇 🗇 vmvare 🖉              |

With a *NOVAWAVE* SA unit the cooling of the rack may take place in the tunnel either By time or By temperature.

Cooling is to determine where the first stage of cooling takes place. If By time is selected, it will use the internal exhaust fan to cool for the time period entered. If By temperature is selected, the system will monitor and wait until all samples are cooled to this set temperature.

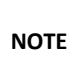

The system cannot cool below ambient temperature.

If zero time is selected the racks will move to the out position after the last step in the heating profile is complete.

OK saves the changes made and returns to the previous page.

Cancel returns to the previous page without saving the changes made.

A Name for a method must be populated. Remarks are used for additional comments. These comments will be printed on the reports page.

#### 28 | NOVAWAVE - A New Category of Automated Microwave Digestion

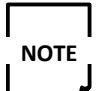

10 ml of acid requires 5-6 minutes to reach 175°C; conversely 50 ml of acidified water requires approximately 10 minutes to reach 170°C.

In Summary methods are created by:

- Inputting a methods name.
- Reagents and volume used.
- Time required to go to temperature.
- Time at set point temperature.
- Temperature is input in 1 degree increments.
- Time is inputted in 0.5 minute increments.
- Select which type of cooling method is to be employed:
  - Tunnel is used for the *NOVAWAVE* SA control by time or temperature or exit immediately after digestion.
    Sample racks in *NOVAWAVE* FA may be controlled by time or by temperature.

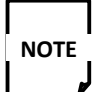

The system cannot cool below ambient temperature. It is recommended to cool to 10 to 30 degrees Celsius above ambient temperature prior to taking the samples to the fume hood for venting.

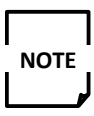

In *NOVAWAVE* FA, there must be a sample in rack position 4 to monitor the cooling of the sample when it is located in the vessel venting position.

Only when the preset temperature is reached will the FA system commence venting of the vessels. If venting of this particular rack has not been tunned off.

### **Reports**

The individual temperature profiles for all of the positions for this particular run may be accessed from this tab.

| 🔀 NovaWave 🗤                                            | tware Remote Console                                                                                                    | Devices                                    |                    |                                                                                 |               | - 🗆 ×                      |  |  |  |  |
|---------------------------------------------------------|----------------------------------------------------------------------------------------------------|--------------------------------------------|--------------------|---------------------------------------------------------------------------------|---------------|----------------------------|--|--|--|--|
| Program                                                 | Digestion                                                                                                    | Methods                                    | Reports            | Utilities                                                                       | Diagnostic    | Logout                     |  |  |  |  |
| 2012/11/2                                               | 6 (05:18:45                                                                                                    | PM)(Cycle                                  | 1-Rack 1)          |                                                                                 |               | -                          |  |  |  |  |
| Name: C<br>Program<br>Time: Mo<br>User: ad<br>Status: I | Name: Cycle: Cycle 1 Rack: Rack 1<br>Program author: admin<br>Time: Mon 26 Nov 2012 17:18:44 EST<br>User: admin : Administrator<br>Status: Incompleted digestion for some tubes |                                            |                    |                                                                                 |               |                            |  |  |  |  |
| <u>Maxin</u><br>Me                                      | Position:<br>Sample I<br>num Tempe<br>thod: USEP                                                                                                    | <b>1-1</b><br>D:<br>rature: 172<br>A 3015A | <u>Maxin</u><br>Ma | Position: 1-12<br>Sample ID:<br>Maximum Temperature: 172<br>Method: USEPA 3015A |               |                            |  |  |  |  |
|                                                         | Desition                                                                                                    | 1 1                                        |                    | Decition                                                                        | 1 11          |                            |  |  |  |  |
| Delete                                                  | s Sav                                                                                                    | ve all tubes                               | to USB             | Comment:<br>Apply                                                               |               |                            |  |  |  |  |
| 17:30:47                                                | 2                                                                                                    |                                            |                    |                                                                                 | Show keyboa   | ard //                     |  |  |  |  |
| To direct input to this virt                            | ual machine, press Otrl+G.                                                                                                    |                                            |                    |                                                                                 | 🚔 😵 🐂 🐵 🛛 🖽 🕯 | <b>m</b> ware <sup>.</sup> |  |  |  |  |

Delete removes all of the information for the run shown.

Comments - allows the user to add comments to each rack.

Save all tubes to USB - is used to transfer all rack position data to a USB key for historical data (PDF format).

| NovaWave VMware Remote Con                                                                                                    | isole Devices                                                                                               |                                                 |           |                                  | - 🗆 ×    |
|----------------------------------------------------------------------------------------------------|----------------------------------------------------------------------------------------------------|-------------------------------------------------|-----------|----------------------------------|----------|
| Program Digesti                                                                                                    | on Methods                                                                                                  | Reports                                         | Utilities | Diagnosti                        | c Logout |
| Name: Cycle: Cyc<br>Program author:<br>Vessel: 1-12 Met<br>Sample ID: Mas<br>Time: Mon 26 Nov<br>User: admin : Adr<br>Status: Complete | cle 1 Rack: Rac<br>admin<br>hod: USEPA 30<br>s/Vol: Remar<br>2012 17:18:44<br>ninistrator<br>d successfully | k 1<br>015A <b>Type:</b><br><b>ks:</b><br>4 EST | Quartz    | Vessel:<br>1<br>2<br>3<br>4<br>5 | Exit     |
| °C _<br>_                                                                                                    | (900s                                                                                                    | ,170°C)<br>(1200s,170                           | 0°C)      | 6<br>7<br>8                      |          |
|                                                                                                    |                                                                                                    |                                                 |           | 9<br>10<br>11<br>12              |          |
| 0<br>0<br>17:31:17                                                                                                    |                                                                                                    |                                                 | 1200s     | Save to<br>Show keybo            | o USB    |

The graph represents the actual digestion temperature profile. (900s, 170°C) represents the time to temperature and the set point temperature.

The second set (1200s, 170°C) represents the total time requested for the digestion and the set point temperature.

Blue line represents the predicted curve.

Black line represents the actual temperature profile obtained.

### Utilities

| 🔰 NovaWave 🕬                   | are Remote Console        | Devices -   |           |           |                | - 🗆 ×   |  |  |  |
|--------------------------------|---------------------------|-------------|-----------|-----------|----------------|---------|--|--|--|
| Program                        | Digestion                 | Methods     | Reports   | Utilities | Diagnostic I   | Logout  |  |  |  |
| Status Cali                    | ibration Us               | ers Setting | gs Update | System    |                |         |  |  |  |
| Module                         | odule Status              |             |           |           |                |         |  |  |  |
|                                |                           |             |           |           |                |         |  |  |  |
| ⊙All                           |                           |             | NOT RE    | EADY      |                |         |  |  |  |
|                                |                           |             |           |           |                |         |  |  |  |
| ○ In door                      |                           |             | NOT RE    | EADY      |                |         |  |  |  |
| ○ Out door                     |                           |             | NOT RE    | EADY      |                |         |  |  |  |
|                                |                           |             |           |           |                |         |  |  |  |
| ○ Applicato                    | rs                        |             | NOT RE    | EADY      |                |         |  |  |  |
| ○ Tunnel                       |                           |             | NOT RE    | NOT READY |                |         |  |  |  |
|                                | 1-11-11-                  |             |           |           |                |         |  |  |  |
|                                | Initialize                | 2           |           |           |                |         |  |  |  |
| 10:08:19                       | 2                         |             |           |           | Show keyboar   | d ///   |  |  |  |
| To direct input to this virtua | al machine, press Ctrl+G. |             |           |           | 🚐 😪 🐂 💿 🗌 🕀 vn | nware 🔟 |  |  |  |

The Status tab is used to manually Initialize the system. The initialize command will verify the position of the doors, the applicators and whether or not a rack is in the tunnel.

All - initializes all of the components.

In & Out door - initializes the door position to the position.

Applicators - initializes the position is the open position.

Tunnel - verifies if there is a rack in the tunnel.

NOTE

The radial buttons when selected individually only initialize that component.

|                             | Contract Contraction of the Contract | IN MARKETIN |            | 1         | 1           |        |
|-----------------------------|--------------------------------------|-------------|------------|-----------|-------------|--------|
| Program                     | Digestion                            | Methods     | Reports    | Utilities | Diagnostic  | Logout |
| Status Ca                   | libration Us                         | sers Netwo  | rk Reports | Update    |             |        |
| Module                      |                                      |             | Status     |           |             |        |
| ⊙ All                       |                                      |             | READY      |           |             |        |
| ○ In door                   |                                      |             | READY      |           |             |        |
| Out doo                     | r                                    |             | READY      |           |             |        |
| O Applicat                  | ors                                  |             | READY      |           |             |        |
| 0 Tunnel                    |                                      |             | READY      |           |             |        |
|                             | Initialize                           | 1           | 1          |           |             |        |
| 14:16:26                    | 1                                    |             |            |           | Show keyboa | ard    |
| Constant and a state of the | A STATE OF A STATE OF A STATE        | N           |            |           |             | -      |

Once Initialize has been pressed, the Status tab shows all moveable components have been checked for home position.

### **IR Calibration**

| 🖉 Nova       | Wave 11         | nire Ranože (  | Corecter - C | Periode I |          |        |       |        |       |                  |        | - 10      |
|--------------|-----------------|----------------|--------------|-----------|----------|--------|-------|--------|-------|------------------|--------|-----------|
| Prog         | ram             | Diges          | tion         | Meth      | ods      | Repo   | rts   | Utilit | ies   | Diagn            | ostic  | Logou     |
| Statu        | is Cal          | ibratio        | n Us         | ers S     | etting   | s Upo  | late  | Systen | n     |                  |        |           |
|              |                 | Tem            | perat        | ure p     | oint (ii | n °C): |       |        | Ves   | sel Ty           | /pe;   |           |
| P1:          | 23              | P2: 98         | 3 F          | 3: 13     | 1 P4     | 1: 188 | P5    | : 234  | Qu    | artz             |        | •         |
|              | Tube1           | Tube2          | Tube3        | Tube4     | Tube5    | Tube6  | Tube7 | Tube8  | Tube9 | Tube10           | Tubeli | 1 Tube 12 |
| P1           | 23              | 23             | 23           | 23        | 23       | 23     | 23    | 23     | 23    | 23               | 23     | 3 23      |
| P2           | 98              | 98             | 98           | 98        | 98       | 98     | 98    | 98     | 98    | 98               | 98     | 98        |
| P3           | 131             | 1 131          | 131          | 131       | 131      | 131    | 131   | 131    | 131   | 131              | 131    | 131       |
| P4           | 188             | 188            | 188          | 188       | 188      | 188    | 188   | 188    | 188   | 188              | 188    | 3 188     |
| P5           | 234             | 4 234          | 234          | 234       | 234      | 234    | 234   | 234    | 234   | 234              | 234    | 234       |
| Rea          | d Nev           | v Data         | Se           | nd to     | Microl   | в      | S     | ave    |       | Sav              | e to l | JSB       |
| 10:10        | 0:03            | 2              | J            |           |          |        |       |        |       | show k           | eyboa  | rd        |
| o direct inp | of to this wide | al nachine, pr | err Cel+G    |           |          |        |       |        |       | 9 <b>1</b> 1 (9) |        | mware.    |

Read New Data once the thermopile calibrating device is connected, press this button to calibrate the *NOVAWAVE*. *NOVAWAVE* is factory calibrated, and should be calibrated every 6 months during a preventive maintenance visit by a trained Service Engineer.

Send to MicroB once the data is verified, the information needs to be uploaded to the CPU.

Save is used to save the data to the graphical user interface (GUI).

Save to USB a log of the calibration data can be stored to a USB key.

The values select displayed in P1 to P5 are the target values of each IR sensor to. The calibration is a 5 point calibration. The values shown in the table are not representative of a true calibration as the table. Values should be random.

| NovaWave Minare Remote Console Devices                                                                                                    | - = ×                |  |  |  |  |  |  |  |  |  |
|----------------------------------------------------------------------------------------------------|----------------------|--|--|--|--|--|--|--|--|--|
| Please verify the following 3 steps:<br>1-Calibrator has been well placed inside the cavity.<br>2-The USB cable has been well connected to the GUI.<br>3-Its power supply has been well connected and switched on. |                      |  |  |  |  |  |  |  |  |  |
| Click Yes, if it's all set.<br>Click Cancel, to return to the main screen.                                                                                                    |                      |  |  |  |  |  |  |  |  |  |
|                                                                                                    |                      |  |  |  |  |  |  |  |  |  |
|                                                                                                    |                      |  |  |  |  |  |  |  |  |  |
|                                                                                                    |                      |  |  |  |  |  |  |  |  |  |
| Yes                                                                                                    | Cancel               |  |  |  |  |  |  |  |  |  |
| To direct input to this virtual machine, press CtH+G.                                                                                                    | 🔫 😪 😭 🕘 🖓 Vmiware' 🖌 |  |  |  |  |  |  |  |  |  |

By pressing Read New Data the following prompt comes up.

#### 32 | NOVAWAVE - A New Category of Automated Microwave Digestion

| 📝 - Novat    | Nave We          | iire Ranote ( | Coriscile - C | witces ( | 12.65         | 1      |        |        |       |                |        | - n x  |
|--------------|------------------|---------------|---------------|----------|---------------|--------|--------|--------|-------|----------------|--------|--------|
| Prog         | ram              | Diges         | tion          | Meth     | ods           | Repo   | rts    | Utilit | ies   | Diagn          | ostic  | Logout |
| Statu        | is Cali          | ibratio       | n Us          | ers Se   | etting        | s Upo  | late S | iyster | n     |                |        |        |
|              |                  | Tem           | perat         | ure po   | oint (i       | n °C); |        |        | Ves   | sel Ty         | pe;    |        |
| P1:          | 23               | P2: 98        | B P           | 3: 13    | 1 P/          | 1: 188 | P5     | 234    | Qu    | artz           |        | -      |
|              | Tube1            | Tube2         | Tube3         | Tube4    | Tube5         | Tube6  | Tube7  | Tube8  | Tube9 | Tube10         | Tubell | Tube12 |
| P1           | 23               | 23            | 23            | 23       | 23            | 23     | 23     | 23     | 23    | 23             | 23     | 23     |
| P2           | 98               | 98            | 98            | 98       | 98            | 98     | 98     | 98     | 98    | 98             | 98     | 98     |
| P3           | Pr               | ocessi        | ng            | Remai    | ining         | time:  | 00:00  | 54     |       |                | 31     | 131    |
| P4           |                  |               |               |          | a an an Tire. |        |        |        |       |                | - 38   | 188    |
| P5           | 1                |               |               | -        | -             | -      |        |        |       |                | 34     | 234    |
| Rea          | d New            | Data          | Se            | nd to    | Micro         | в      | Si     | ave    |       | Sav            | e to U | ISB    |
| 10:21        | :56              | ŋ             |               |          |               |        |        |        | 1     | šhow k         | eyboar | d 🥖    |
| o direct inp | ut to this vidue | d nachine, pr | err Cel+0     |          |               |        |        |        |       | 9 <b>1</b> 7 🖓 |        | nvare: |

The system shows its progress in real time.

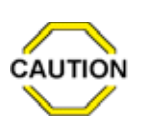

The system should only be calibrated in "quartz tubes. Teflon® calibra-tion is done automatic-

ally by the system after the calibration is completed for quartz. The **Calibration** device uses a quartz covered thermal wire to create the IR energy at 5 different levels for calibration.

| NovaWawa Villiare Renote Conside Devices -                       |                                             |
|------------------------------------------------------------------|---------------------------------------------|
| Would you like to<br>Click Yes, to contin<br>Click Cancel, to re | send now?<br>nue.<br>aturn the main screen. |
| Yes                                                              | Cancel                                      |
| To dent epik to the visual mechanic press Cd+G                   |                                             |

Prompt shown when sending data to the MicroB.

| 📕 NovaWave 🕫                 | fivare Remote Console     | Devices      |              |           |             | - 🗆 ×    |
|------------------------------|---------------------------|--------------|--------------|-----------|-------------|----------|
| Program                      | Digestion                 | Methods      | Reports      | Utilities | Diagnostic  | Logout   |
| Status Ca                    | libration Us              | sers Setting | gs Update    | System    |             |          |
| user                         | *                         | User's grou  | up Operato   | r 🔻       |             |          |
| admin                        |                           | Default op   | erator login |           |             |          |
| art                          |                           |              |              |           |             |          |
| Rene                         |                           |              |              |           |             |          |
|                              |                           |              |              |           |             |          |
|                              |                           |              |              |           |             |          |
|                              |                           |              |              |           |             |          |
|                              |                           |              |              |           |             |          |
|                              |                           |              |              |           |             |          |
|                              |                           |              |              |           |             |          |
|                              |                           | -            |              |           |             |          |
|                              | -                         |              | Chan         | ge passwo | rd          |          |
| Apply c                      | hanges                    | Delete s     | elected use  | er 🖉      | Add new use | er       |
| 10:27:54                     | <u>Ø</u>                  |              |              |           | Show keybo  | ard      |
| To direct input to this virt | ual machine, press Orl+G. |              |              |           | 🚍 😘 🐂 😐 🗿   | vmware 🦼 |

#### **Users**

Users This window is used by Service to give or delete Administrator rights, or by Administrators to give or delete Operator rights and by Operators to change their password.

To add a new user, click Add new user, enter a name, click on the added name, click Change Password, enter your name and password.

To delete a user, click on the name to delete, click Delete selected user.

To change from user's group OPER-ATOR to ADMINISTRATOR, click the appropriate title in the User's group pull down tab, then click Apply changes. This selection is required to establish a password for new user.

| Add Use              | er:             | te                | chni        | cian          |                  |               |     |   |                  |               |     |   |       |                    |
|----------------------|-----------------|-------------------|-------------|---------------|------------------|---------------|-----|---|------------------|---------------|-----|---|-------|--------------------|
|                      |                 | OK                | ć           | 1             |                  |               |     |   |                  | °             | cel |   | Ĩ     |                    |
|                      |                 |                   | •           |               |                  |               |     |   |                  | . an          |     |   |       |                    |
| Esc !                | 6<br>2          | 1                 | 5           | × 5           | ^ 6              | &<br>7        | Ĩ.  |   | ç                | 2             | =   |   |       | 1                  |
| isc 1<br>Tab         | 0 W             | #<br>3<br>E       | S R         | × 5           | Â<br>G<br>V      | &<br>7        | U   | 8 | v.               | 20            | P   | 1 | + =   | L De               |
| isc 1<br>Tab Control | 0 2<br>2 W<br>A | 3<br>  E<br>S   I | s<br>4<br>R | × 5<br>5<br>T | Å<br>F<br>V<br>G | & 7<br>7<br>H | U . |   | с <u></u> о<br>к | 2)<br>2)<br>L | P   |   | + = } | l<br>De<br>Fleturn |

Input user name without spaces.

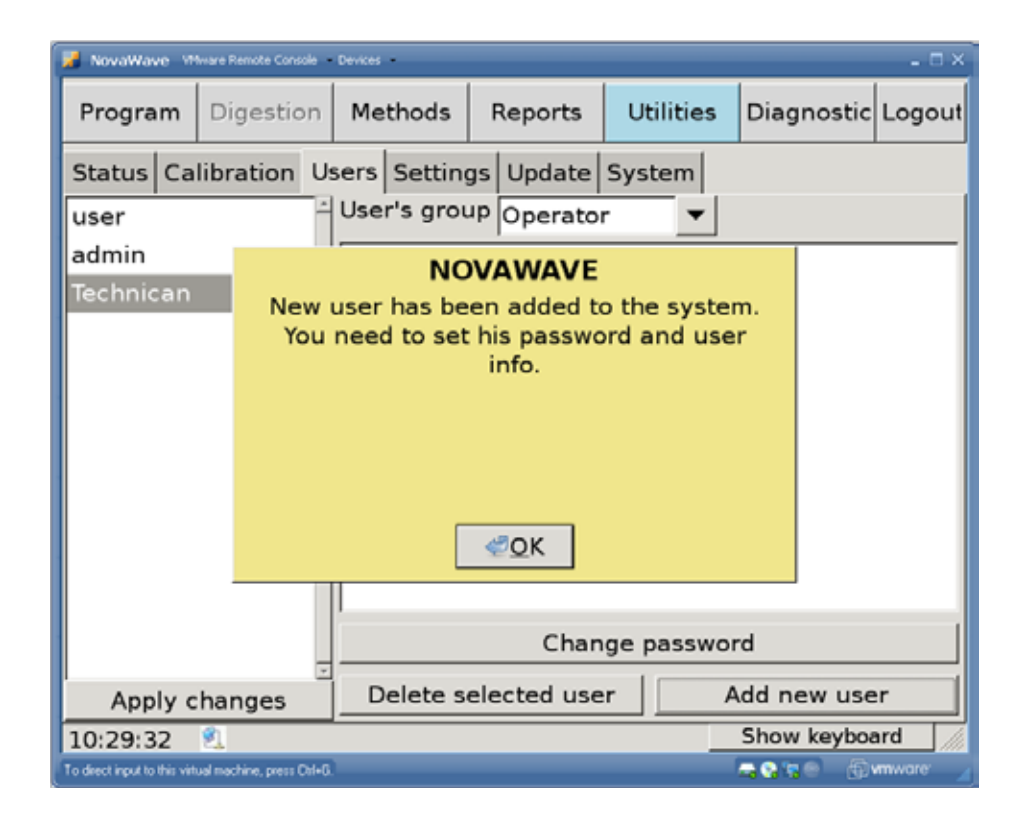

Click on OK then select Change password. The following screen will pop up. Fill in the data required, then press OK.

Apply changes is used to change from the 'operator' to 'administrator' User's Group.

| 📕 NovaWave - VMware Remote Console - Dev              | ices 💶 🗆 🗙                                                                                                    |  |  |  |  |  |  |  |  |
|-------------------------------------------------------|----------------------------------------------------------------------------------------------------|--|--|--|--|--|--|--|--|
| ( New seconds                                         |                                                                                                    |  |  |  |  |  |  |  |  |
| New password:                                         | •••••                                                                                                    |  |  |  |  |  |  |  |  |
| Confirm:                                              | •••••                                                                                                    |  |  |  |  |  |  |  |  |
| Current Administrator eee                             |                                                                                                    |  |  |  |  |  |  |  |  |
|                                                       |                                                                                                    |  |  |  |  |  |  |  |  |
|                                                       |                                                                                                    |  |  |  |  |  |  |  |  |
| ок                                                    | Cancel                                                                                                    |  |  |  |  |  |  |  |  |
|                                                       |                                                                                                    |  |  |  |  |  |  |  |  |
|                                                       |                                                                                                    |  |  |  |  |  |  |  |  |
| Esc ! 6 # \$<br>1 2 3 4                               | %         ∧         &         *         C         )         _         +                   ~           5         6         7         8         9         0         -         =         \         ` |  |  |  |  |  |  |  |  |
| Tab Q W E                                             | R T Y U I O P { ] Del                                                                                                    |  |  |  |  |  |  |  |  |
| Control A S D                                         | F G H J K L ; , Return                                                                                                    |  |  |  |  |  |  |  |  |
| Shift Z X                                             | C V B N M < > ? Com Shift                                                                                                    |  |  |  |  |  |  |  |  |
| xettod Caps Alt Meta                                  | Meta Alt $\leftarrow$ $\rightarrow$ $\uparrow$ $\downarrow$                                                                                                    |  |  |  |  |  |  |  |  |
| To direct input to this virtual machine, press Col+G. | 🚐 😘 🐑 🕘 🛞 vm ware' 🖉                                                                                                    |  |  |  |  |  |  |  |  |

Enter the password as required; it requires the Current Administrator password to accept the changes.

Press OK to continue.

### **Settings**

| 📕 NovaWave 🕅                 | Iware Remote Console 🔹     | Devices -    |                       |                                                                    |             | - 🗆 ×   |  |  |
|------------------------------|----------------------------|--------------|-----------------------|--------------------------------------------------------------------|-------------|---------|--|--|
| Program                      | Digestion                  | Methods      | Reports               | Utilities                                                          | Diagnostic  | Logout  |  |  |
| Status Ca                    | libration Us               | sers Setting | gs Update             | System                                                             |             |         |  |  |
| Network<br>Configura         | tion type<br>Manual        |              | Date a<br>Year:       | and Time                                                           | 2012        |         |  |  |
|                              | s. 101                     | 0 1 9/       | Month                 | n:                                                                 | November    | •       |  |  |
| Network                      | Mask:                      | 0.1.94       | _ Day:<br>_ Hour      | (24h):                                                             | 30<br>10    |         |  |  |
| Default G                    | ateway:                    |              | — Minut               | e:                                                                 | 35          |         |  |  |
|                              | Apply                      |              |                       | Refresh Apply                                                      |             |         |  |  |
| Language                     | nglish<br>Apply            | <b>_</b>     | Repor<br>Delete<br>30 | Reports<br>Delete reports older than<br>30 (*) days Delete All Now |             |         |  |  |
| 10:35:07                     | 2                          |              |                       |                                                                    | Show keyboa | ard /// |  |  |
| To direct input to this virt | ual machine, press Ctrl+G. |              |                       |                                                                    | ا 🗗 🦳 😨 🕵 🚘 | vmware: |  |  |

## **Updating the Software**

| NovaWave 🕚                 | Mware Remote Console                   | Devices                   |                           |                           |               |         |  |  |  |  |  |
|----------------------------|----------------------------------------|---------------------------|---------------------------|---------------------------|---------------|---------|--|--|--|--|--|
| Program                    | Digestion                              | Methods                   | Reports                   | Utilities                 | Diagnostic    | Logout  |  |  |  |  |  |
| Status Ca                  | alibration                             | sers Settin               | gs Update                 | System                    |               |         |  |  |  |  |  |
|                            | NOVA<br>Build                          | WAVE GUI C<br>date: Thu 2 | urrent Vers<br>9 Nov 2012 | sion: 1.1.1<br>10:49:33 E | ST            |         |  |  |  |  |  |
|                            | Update from server Update GUI from USB |                           |                           |                           |               |         |  |  |  |  |  |
|                            |                                        |                           |                           |                           |               |         |  |  |  |  |  |
|                            | NOVAWAV                                | E MicroBlaz               | e Current                 | Version: MB               | 1.1           |         |  |  |  |  |  |
|                            | Update                                 | from serve                | er Upda                   | te MB from                | USB           |         |  |  |  |  |  |
|                            | NOVAWAVE FPGA Current Version: FP1.1   |                           |                           |                           |               |         |  |  |  |  |  |
| 15:41:22                   | 2                                      |                           |                           |                           | Show keyboa   | rd 🧖    |  |  |  |  |  |
| To direct input to this vi | itual machine, press Chl+G             |                           |                           |                           | 👝 🚯 🐂 🕘 — 📵 w | nware 🦼 |  |  |  |  |  |

This page is used to set the date and time for the appropriate geographic location.

Language selects the language of your choice.

Reports sets the number of days to purge your reports.

Network is to configure the NOVAWAVE's IP address.

Refresh is to return to the previous values prior to pressing Apply.

Apply is to save the current changes made.

Delete All Now is used to completely clean out the reports file.

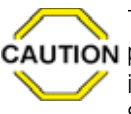

The system will automatically **CAUTION** purge the reports once the instrument is powered up.

Select the instrument's length of time for deleting reports. If the file is full, it will write over the oldest record in the registry.

Update from server is important - not implemented at this time. Customer updates can be uploaded from a USB. The system will automatically search for the folder on the USB.

36 | NOVAWAVE - A New Category of Automated Microwave Digestion

#### **System**

| NovoWayap VMvare Renote Catalle - Devices -                           | - = ×                                   |
|-----------------------------------------------------------------------|-----------------------------------------|
| Would you like to se<br>Click Yes, to contine<br>Click Cancel, to ret | end now?<br>ue.<br>urn the main screen. |
| Yes                                                                   | Cancel                                  |

### Diagnostic

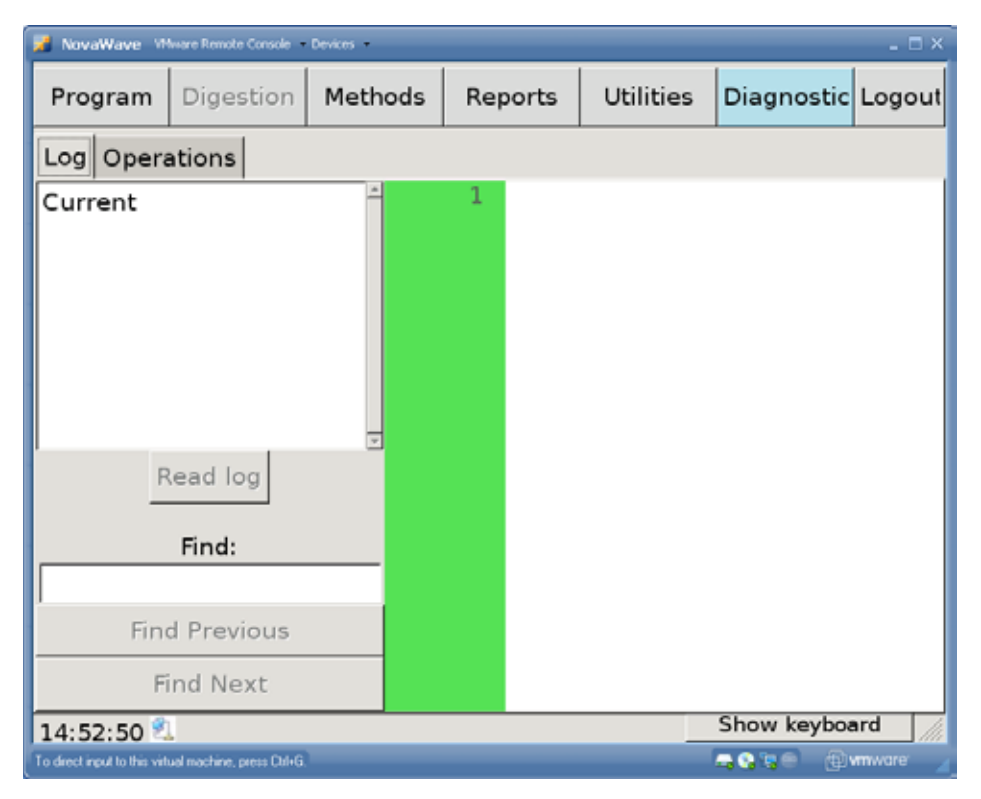

Used to change FA to SA Mode. The *NOVAWAVE* recognizes the current configuration FA or SA. The system displays information based upon the model diplayed in the Mode.

The Log tab allows the service engineer to review the collected data for trouble shooting purposes.

The Operations tab is used to test individual components as required by a service engineer.

| NovaWave 🕅                   | ware Remote Console       | Devices |                                             |                                                                                                    |                                                     | - 🗆 X      |
|------------------------------|---------------------------|---------|---------------------------------------------|----------------------------------------------------------------------------------------------------|-----------------------------------------------------|------------|
| Program                      | Digestion                 | Methods | Reports                                     | Utilities                                                                                          | Diagnostic                                          | Logout     |
| Log Opera                    | ations                    |         |                                             |                                                                                                    |                                                     |            |
|                              |                           |         | <add<br>Remove&gt;<br/>Up<br/>Down</add<br> | Open IN do<br>Close IN do<br>Open OUT<br>Close OUT<br>Shift sectio<br>Shift sectio<br>Shift sectio | oor<br>door<br>door<br>on 1<br>on 2<br>on 3<br>on 4 |            |
| Numbe                        | er of cycles:             | 1       |                                             | Met                                                                                                | Show keyboa                                         | ard        |
| To direct input to this vite | usl machine, press Ctrl+G |         |                                             |                                                                                                    |                                                     | mware //// |

## The Operations tab allows for *NOVA***WAVE** SA and FA components to be tested.

## Logout

| 🎽 NovaWave V               | Musee Renate Concole       | Devices |            |           |           |              |
|----------------------------|----------------------------|---------|------------|-----------|-----------|--------------|
| Program                    | Digestion                  | Methods | Reports    | Utilities | Exit      | gout         |
| Save                       | Load                       |         |            | •         | Open De   | esktop       |
|                            |                            | Sar     | npie iDs   |           | Reboot    |              |
|                            |                            | 1       |            |           | Shutdow   | vn           |
|                            |                            | 2       |            | 1         |           |              |
|                            |                            | 3       |            |           | <u> </u>  |              |
|                            |                            | 4       |            |           |           |              |
|                            |                            | 2       |            |           |           |              |
|                            |                            | 6       |            | ,         | 1         |              |
|                            |                            | _       |            | Sample    | List      |              |
| Add cycle                  | Add rack                   | Delete  | Mar        | ual       | Start     | Apply        |
| 14:58:14                   | 1                          |         |            |           | Hide ke   | yboard       |
| Esc !                      | 6 <i>\$</i> 9<br>2 3 4     | 5 6     | 8 0<br>7 8 |           | = =       | 1 -          |
| Tab Q                      | W E                        | RT      | Y U        | 1 0       | PI        | } Del        |
| Control                    | ASI                        | FG      | H J        | K L       | ; ;       | Return       |
| Shift                      | z x                        | c v     | BN         | M S       | 1 1       | Com Shift    |
| xolid Caps<br>Look         | Ak Me                      | ta.     | Meta       | At        | • •       | 1 ¥          |
| To direct input to this vi | tuel machine, press Chil+S |         |            |           | - <b></b> | 🗄 vrnivare 🟒 |

Exit is used to return to the main screen, i.e. to change users level.

Open Desktop is used for calibration at the touch Screen of *NOVAWAVE*.

Reboot To reboot the system when software changes are completed or to re-initialize the system after power failure.

Shutdown is used to power down the Graphical User Interface prior to powering off the system. When 'system halted' is displayed it is fine to turn off the main power switch.

## 6 Cleaning / Maintenance of System Cleaning of Vessels

The quartz and Fluoropolymer vessels may be washed in a lab dishwasher or soaked overnight in dilute  $HNO_3$ . The quartz outer support of the Fluoropolymer vessels may be washed in the dishwasher or soaked in acid. All vessels should be dry prior to its use in the microwave. quartz vessels that show cracks or chips must not be used.

### **Cleaning of Fluoropolymer Liners, Caps** and Safety Pressure Caps

Fluoropolymer caps should be replaced when they show signs of wear. To determine if the Fluoropolymer cap is overused: Place the Fluoropolymer cap on the quartz tube and if the bottom portion of the top ring of the cap touches the tube, the cap should be replaced.

## Pressure

Safety Caps have been calibrated to appropriate settings in the factory. Calibration settings of the caps should only be adjusted by an authorized **SCP SCIENCE** technician. It is highly recommended that Safety Caps be tested and re-calibrated if necessary every 6 months.

## **Cleaning the Tunnel**

Under normal operating conditions, if a tube vents during the digestion, the fumes are typically whisked away by the exhaust blower. If the rack is wet when it is removed from the tunnel, then the floor of the tunnel should be checked and wiped dry with a dry paper towel while wearing the appropriate safety gloves and safety glasses. If the floor of the tunnel becomes soiled, it may be wiped out with a damp cloth.

If a vessel has accidently ruptured in the tunnel, carefully remove the broken quartz parts by hand. The liquid may be cleaned up with a paper towel, then damp wipe the inside of the tunnel. The tunnel has been coated with Fluoropolymer and the IR sensors are protected by a plastic plug. If plugs have been compromised, they should be changed immediately.

Wear appropriate equipment if the tube is vented or cracked while using HF acid.

## **Cleaning the GUI**

Wipe with a clean damp cloth to remove fingerprints and dust monthly.

## **Cleaning the Rack**

Clean the bottom of the rack if it becomes wet due to a tube breaking or accidently sat in a liquid.

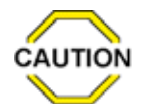

The system has not been tested with perchloric acid. It is not recommended to use perchloric acid.

## Warranty & Safety Information

SCP SCIENCE warrants this product free from defects in workmanship and materials for one (1) year from date of purchase.

- 1. Should the unit malfunction, please contact SCP SCIENCE's Service Department or your local distributor for further instructions.
- 2. There are no user-serviceable parts in this unit. The warranty is void if the instrument shows evidence of tampering or is subjected to excessive moisture, heat, corrosion or other misuse.
- 3. SCP SCIENCE shall not be responsible for any damage or losses, however caused, which may be experienced as a result of the improper installation or misuse of this product.
- 4. Products are supplied for laboratory use only and should not be used for any household, medical or therapeutic application. **SCP SCIENCE** presumes that only trained and qualified individuals, familiar with procedures suitable for the safe operation of these instruments, will handle them. Our customers are solely responsible for the safe operation, handling and use of these products.

A minimum of safety considerations must be followed when working with *NOVAWAVE* microwave digestion system in order to maintain good laboratory practice:

- Do not place the *NOVAWAVE* on a surface containing flammable material.
- NOVAWAVE requires a clearance of 3 inches (7.5 cm) on all sides.
- NOVAWAVE should be vented into a fume hood with the exhaust hose provided.
- NOVAWAVE system must be plugged into a three-prong grounded outlet (receptacle provided).
- Always wear safety glasses when handling samples.
- Never use quartz vessels if they appear cracked or damaged.
- Never tamper with the calibration settings of the safety caps. These have been pre-calibrated to appropriate settings in the factory.
- Use 2 or 3 people to lift the system.

#### 40 | NOVAWAVE - A New Category of Automated Microwave Digestion

#### Safety Messages

Safety messages may occur during system operation due to a variety of conditions as included below. For further assistance, consult your lab manager or **SCP SCIENCE** Service Department or your local distributor.

## List of Safety Messages:

- 1. Tube Number # did not reach target temperature a. Safety pressure cap not sealed correctly
  - b. Sample tube vented
  - c. Time to temperature plus time at temperature has been exceeded without reaching set point temperature Solution: increase time to temperature
- 2. Temperature is rising to slowly in the tube number #
  - a. Sample vented
  - b. Pressure cap not sealed properly
  - c. Applicators not closed properly
  - d. Magnetron error
  - e. Thermopile error
- 3. Microwave cable number # overheats
  - a. Tube has boiled dry
  - b. Insufficient acid in vessel
  - c. Applicator failure
- 4. Temperature in tube number # is rising to quickly a. Exothermic reaction
- 5. Alarm from High Voltage PCB number #
  - a. PCB over heating
  - b. Fans stopped running
  - c. Air vents plugged
  - d. Cooling fans not running

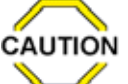

#### CAUTION

If the reason for the safety message is unclear contact **SCP SCIENCE** Service Department or your local distributor.

#### SAFETY MESSAGES FROM THE POWER MANAGEMENT BOARD

- 1. Power Management has reset
- 2. Thermal Switch has failed
- 3. 24V supply has failed
- 4. Keep Alive signal from FPGA has been lost
- 5. 5V supply has failed
- 6. MicroBlaze is updating
- 7. GUI is shutting down

If any of the safety messages are displayed in RED on the touch screen, please call your local distributor or contact **SCP SCIENCE**'s Service Department. Contact information is located at the back of this manual.

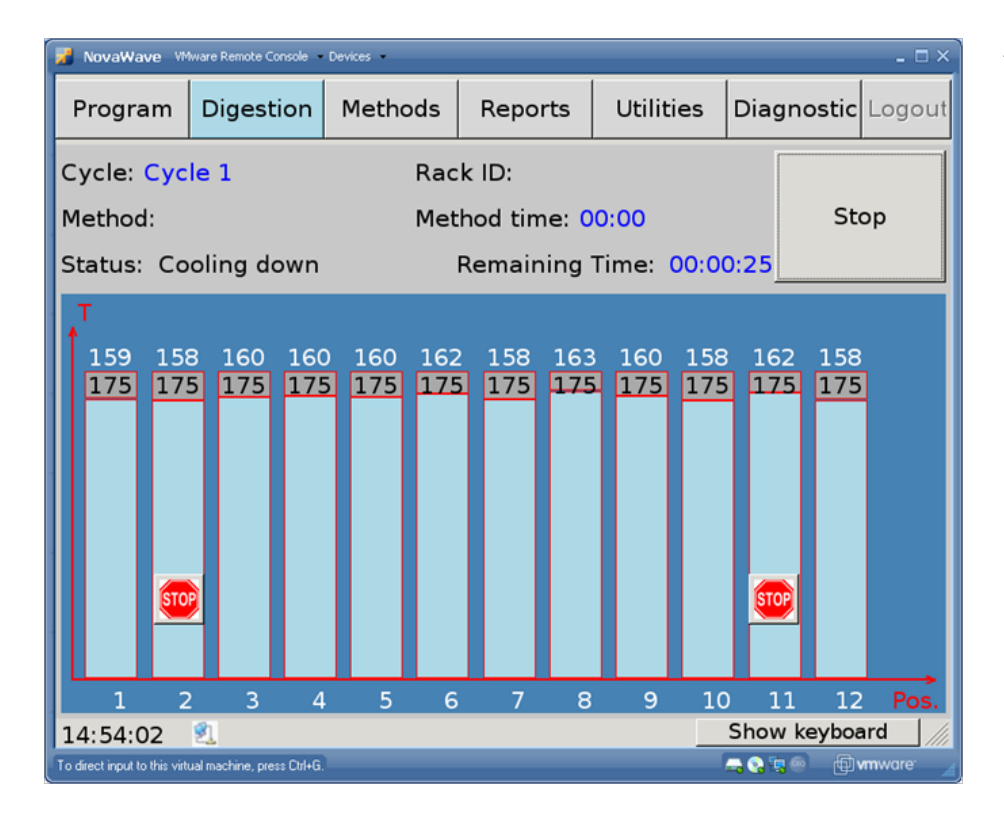

An Example of a Safety Message:

Safety messages displayed during a digestion.

| 📝 NovaWav                      | e mo              | we Nanote Co     | raile - I     | encel -    |                   |                  |              |            |            |                 |             | - П X  |
|--------------------------------|-------------------|------------------|---------------|------------|-------------------|------------------|--------------|------------|------------|-----------------|-------------|--------|
| Progra                         | m                 | Digest           | ion           | Metho      | ods               | Repo             | rts          | Utilit     | ies        | Diagn           | ostic       | Logout |
| Cycle: C<br>Method:<br>Status: | Cycle<br>:<br>Ope | e 1<br>:ning C   | DUT d         | loor       | Raci<br>Meth      | ( ID:<br>nod tin | ne: 00       | 0:00       |            |                 | Sto         | q      |
| 95<br>175                      | 103<br>175        | 98<br>175        | 101<br>175    | 103<br>175 | 99<br>175         | 95<br>175        | 101<br>175   | 105<br>175 | 103<br>175 | 103<br>175      | 102<br>175  |        |
|                                | - In<br>D         | icompl<br>ue to: | ete c<br>Temp | ligestic   | on foi<br>re is i | Tube             | #2<br>too sl | owly.      |            | <b>.</b>        |             |        |
| 14:54:3                        | 2                 | 3                | 4             | 5          | 6                 | 7                | 8            | 9          | 10         | 11<br>Show k    | 12<br>eyboa | Pos.   |
| To direct input to a           | the winter        | machine, pre-    | Chi+G         |            |                   |                  |              |            | 1          | - <b>C</b> 't C | (EIM        | mware: |

By pressing the **Stop** sign, the message will be displayed. It will disappear in a few seconds. This channel has been shut down, but the rest of the channels will continue their digestions.

By touching the message, it will disappear.

## 8

## Specifications

## Environmental

| Relative Humidity             | 30% to 80%   |
|-------------------------------|--------------|
| Altitude                      | up to 2000 m |
| Installation                  | Category II  |
| Pollution                     | Degree 2     |
| Ambient Operating Temperature | -5°C to 40°C |

## Safety

EMC Tested and Approved

| • EMC Emissions and Immunity Tested covering: |
|-----------------------------------------------|
| ICES-001, CISPR11, EN55011 and EN61326-1      |

Product Safety \*

Certified UL 61010-1

Certified CSA 61010-1 NRTLC/C

Radiation Hazard

- Power Density Tested according to 21 CFR Par 1030.10 C)
  - 1,2,3 and IEC 61010-1 Clause 12.4
- 21 CFR1030 report filed for FDA

## Electrical

| Model Number | NOVAWAVE  |
|--------------|-----------|
| Voltage      | 230 volts |
| Current      | 25 Amps   |
| Watts        | 3600      |
| Volt Amps    | 4600      |
| Frequency    | 50/60 Hz  |
| riequency    | 50/0C     |

| Position | Rating  | Description   |
|----------|---------|---------------|
| 1        | 3A 250V | 3AG SLOW-BLOW |
| 2        | 4A 250V | 3AG SLOW-BLOW |
| 3        | 4A 250V | 3AG SLOW-BLOW |
| 4        | 4A 250V | 3AG SLOW-BLOW |
| 5        | 4A 250V | 3AG SLOW-BLOW |
| 6        | 3A 250V | 3AG SLOW-BLOW |
| 7        | 4A 250V | 3AG SLOW-BLOW |
| 8        | 3A 250V | 3AG SLOW-BLOW |
| 9        | 4A 250V | 3AG SLOW-BLOW |
| 10       | 4A 250V | 3AG SLOW-BLOW |

\* Fuses must be replaced with the same type and rating.

\*\* Fuses are located behind the back panel on the Novawave.

\* All safety critical components used in the *NOVAWAVE* are CSA certified and UL Recognized. All polymeric materials used in the *NOVAWAVE* are UL Recognized and have the appropriate flammability rating. Vessels are tested to three times pressure venting maximum.

|                   | Toxic or hazardous substances and elements |                 |                 |                               |                                         |
|-------------------|--------------------------------------------|-----------------|-----------------|-------------------------------|-----------------------------------------|
| Part name         | Lead<br>(Pb)                               | Mercury<br>(Hg) | Cadmium<br>(Cd) | Hexavalent Chromium<br>(Cr6+) | Polybrominated Diphenyl Ether<br>(PBDE) |
| Skins             | 0                                          | 0               | 0               | 0                             | 0                                       |
| Frame             | 0                                          | 0               | 0               | 0                             | 0                                       |
| Electronic boards | 0                                          | 0               | 0               | 0                             | 0                                       |
| Feet              | 0                                          | 0               | 0               | 0                             | 0                                       |
| Wiring Harness    | 0                                          | 0               | 0               | 0                             | 0                                       |
| Motors            | 0                                          | 0               | 0               | 0                             | 0                                       |
| Gear Boxes        | 0                                          | 0               | 0               | 0                             | 0                                       |
| Fasteners         | 0                                          | 0               | 0               | 0                             | 0                                       |
| HV boards         | 0                                          | 0               | 0               | 0                             | 0                                       |
| Magnetrons        | 0                                          | 0               | 0               | 0                             | 0                                       |
| Applicators       | 0                                          | 0               | 0               | 0                             | 0                                       |
| Co-axial cable    | 0                                          | 0               | 0               | 0                             | 0                                       |
| Touch Screen      | 0                                          | 0               | 0               | 0                             | 0                                       |
| Ribbon Cables     | 0                                          | 0               | 0               | 0                             | 0                                       |
| Housings          | 0                                          | 0               | 0               | 0                             | 0                                       |

O: Indicates that the toxic or hazardous substance contained in all the homogenous materials for this part, according to EIP-A, EIP-B, EIP-C,

is below the limit requirement in SJ/T11363-2006.

X: Indicates that the toxic or hazardous substance contained in all the homogenous materials for this part, according to EIP-A, EIP-B, EIP-C, is above the limit requirement in SJ/T11363-2006.

## 9

## Troubleshooting

Messages may occur during system operation due to operator error or component failure. For further assistance, contact **SCP SCIENCE** Service Department or your local distributor.

## List of Error Messages:

| No. | Error Message                                                      | Description                                         |
|-----|--------------------------------------------------------------------|-----------------------------------------------------|
| 1   | COM.ERROR                                                          | Unrecognized packet.                                |
| 2   | ERROR! ID=Stalled DESC= Section 1 (2,3,4) is stalled. FA           | Rack is stalled at B-F section.                     |
| 3   | ERROR !!! ID= Timed Out. DESC= Section Operation has timed out. FA | Operation B-F timed out. (R-L, F-B or L-R).         |
| 4   | ERROR COM Timed out! FA                                            | No response from MB.                                |
| 5   | ERROR No OK received from MB. FA                                   | OK not received from MB.                            |
| 6   | Process terminated with exit code #. Press OK to restart.          | GUI crashed code number #. Press OK to resume.      |
| 7   | DIGESTION.RUN TUBE 01 E_CODE=02                                    | Never reached target temperature.                   |
| 8   | DIGESTION.RUN TUBE 01 E_CODE=03                                    | Temperature rising too slowly in tube number #.     |
| 9   | DIGESTION.RUN TUBE 01 E_CODE=04                                    | Tube number # overheats.                            |
| 10  | MB_SYNTH                                                           | System initialize.                                  |
| 11  | ERROR Digestion Operation has timed out!                           | Digestion operation has timed out on tube number #. |
| 12  | ERROR DIGESTION_ALARM_ERROR Magnetron is alarmed.                  | Magnetron number # has an alarm.                    |
| 13  | DIGESTION_OVERHEAT_ERROR Magnetron overheated                      | Magnetron number # overheats.                       |
| 14  | ACTUATOR_STALLED_ERROR                                             | Actuator is stalled.                                |
| 15  | ACTUATOR_OPERATION_TIMEDOUT_ERROR                                  | Actuator operation has timed out.                   |
| 16  | CAVITY_STALLED_ERROR                                               | Tunnel motor is stalled.                            |
| 17  | CAVITY_UNKNOWN_RACK                                                | Please remove unknown rack from tunnel.             |
| 18  | CAVITY_OPERATION_TIMEDOUT_ERROR                                    | Tunnel operation has timed out.                     |
| 19  | CAVITY_OBSTRUCTED_ERROR                                            | Tunnel is obstructed.                               |
| 20  | CAVITY_NOT_INITAILIZED_ERROR                                       | Tunnel motors need initialization.                  |
| 21  | CAVITY_NOT_NOW_ERROR                                               | This command cannot be performed.                   |
| 22  | CAVITY_ORITENTATION_FAILED_ERROR                                   | Unknown rack orientation.                           |
| 23  | CAVITY_INTERNAL_ERROR                                              | An error occurred in tunnel.                        |
| 24  | RACK ID FAILED                                                     |                                                     |
| 25  | RACK IN REVERSE POSITION                                           |                                                     |
| 26  | PMB                                                                | Thermal switch has failed.                          |

## NOTES

| <br> |  |  |  |
|------|--|--|--|
|      |  |  |  |
| <br> |  |  |  |
|      |  |  |  |
|      |  |  |  |
|      |  |  |  |
|      |  |  |  |
|      |  |  |  |
|      |  |  |  |
|      |  |  |  |
|      |  |  |  |
|      |  |  |  |
| <br> |  |  |  |
|      |  |  |  |
|      |  |  |  |
|      |  |  |  |
|      |  |  |  |
| <br> |  |  |  |
|      |  |  |  |
|      |  |  |  |
|      |  |  |  |
|      |  |  |  |
|      |  |  |  |
| <br> |  |  |  |
|      |  |  |  |
|      |  |  |  |
|      |  |  |  |

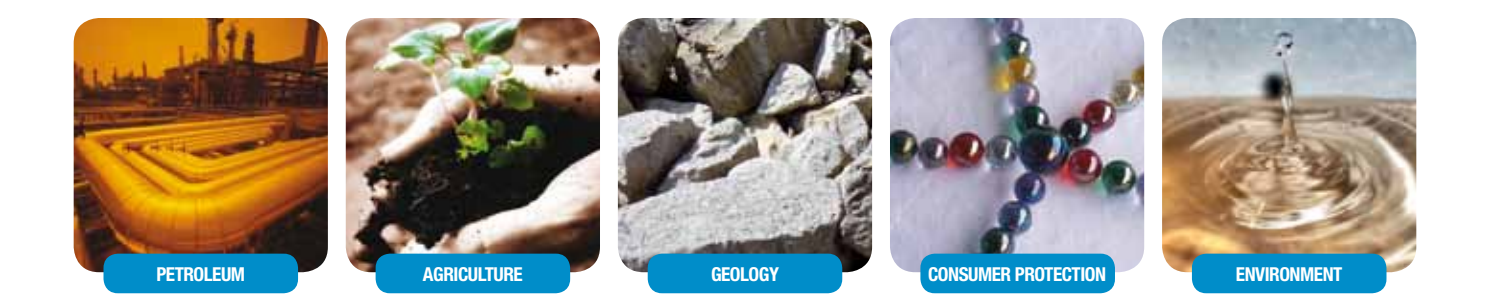

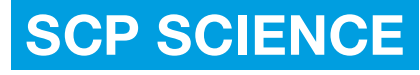

Providing Innovative Solutions to Analytical Chemists

#### NORTH AMERICA / INTERNATIONAL

Tel.: (800) 361-6820/+1 (514) 457-0701 Fax: (800) 253-5549/+1 (514) 457-4499

#### EUROPE

Tel.: +33 (0) 1 69 18 71 17 Fax: +33 (0)1 60 92 05 67 CHINA

Tel.: +86 (10) 58032301

Fax: +86 (10) 58032302

Online: www.scpscience.com Email: sales@scpscience.com

#### BRAZIL

Tel.: +55 19 8194-8488